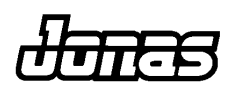

## APPLICATION BRIEF TIME KEEPER

The Jonas Time Keeper module is a great way to streamline time tracking for all areas of an organization.

The Time Keeper system is designed for quick and efficient scheduling of day-to-day operations. This Jonas module works in conjunction with Payroll to avoid double posting and Point of Sale to provide additional valuable reporting including Profit Views (part of Executive Dashboard).

A wide variety of inquiries and reports are available within the Time Keeper system. The flexibility and ease-of-use of this product, combined with the integration to other Jonas modules makes the Time Keeper System a definite asset.

This module is fully supported by the Jonas Client F.I.R.S.T. program.

| 👫 Clock In/Out | Status                       |   | ×               |
|----------------|------------------------------|---|-----------------|
| Company        | GJ The Jonas Club & Co.      | 7 | <u>✓ о</u> к    |
| Dates From     | <b>01082003</b> Aug 01, 2003 |   | 🕘 E <u>x</u> it |
| Dates To       | <b>07082003</b> Aug 07, 2003 |   |                 |
| Department     | Print ALL Departments        |   |                 |
| Terminal ID    | Print ALL Terminal ID's      |   |                 |
| Staff to Print | Print ALL Staff              |   |                 |
| Show Clocked   | l In Only 🥅                  |   |                 |

|               |                 | Clo           | ock I     | GJ - GJ - GJ<br>n/Clock O<br>By Staff | The Jonas<br>ut Status<br>Code (Clo<br>All Depar<br>All Termis<br>All Staff | Club & CO<br>From: Aug<br>cked In On<br>tments<br>nal ID's | 7/03 Ta<br>ly?: No) | o: Aug 7/0<br>) | 3                   |                     | Pg 1 |
|---------------|-----------------|---------------|-----------|---------------------------------------|-----------------------------------------------------------------------------|------------------------------------------------------------|---------------------|-----------------|---------------------|---------------------|------|
| Staff<br>Code | Name            | Dpt. Lo<br>PC | ogin<br>C | Starting<br>Date                      | Sched.<br>Clock In                                                          | Actual<br>Clock In                                         | Logout<br>PC        | Ending<br>Date  | Sched.<br>Clock Out | Actual<br>Clock Out |      |
| ANDREW        | Cole, Andrew    | F&B M         | ML        | Aug 7/02                              | 11:00AM                                                                     | 10:55AM                                                    |                     |                 | 4:00PM              |                     |      |
| BILL          | Buck, Bill      | F&B           |           | Aug 7/03                              |                                                                             | 11:00AM                                                    |                     | Aug 7/03        |                     | 11:30PM             |      |
| CHARLES       | Sue, Charles    | F&B           |           | Aug 7/03                              |                                                                             | 7:00AM                                                     |                     | Aug 7/03        |                     | 1:30PM              |      |
| MICHAEL       | Harder, Michael | GOLF          |           | Aug 7/03                              |                                                                             | 6:00AM                                                     |                     | Aug 7/03        |                     | 11:39AM             |      |
|               |                 |               |           |                                       | ==                                                                          | === End of                                                 | Report              |                 |                     |                     |      |
|               |                 |               |           |                                       |                                                                             |                                                            |                     |                 |                     |                     |      |

Copyright © 2004 Gary Jonas Computing Ltd.

Jonas clients are authorized and encouraged to make copies of materials in the Application Brief in whole or in part, without changes, for their own use and for internal training purposes only. The reproduction of any part of this brief for any other purpose is strictly prohibited.

# TIME KEEPER

## TABLE OF CONTENTS

## TOPIC

## PAGE

| System Pro  | file                                 | 1  |
|-------------|--------------------------------------|----|
|             | System Profile - Overtime            | 3  |
|             | Departments Teams                    | 6  |
|             | Job/Function Linkages to Departments | 7  |
|             | Setup/Edit Staff                     | 9  |
|             | Terminal Setup (Optional)            | 13 |
|             | Transfer Time Data to History        | 14 |
|             | Purge Time Data from History         | 14 |
| Processing  |                                      | 15 |
|             | Actual Clock In/Out Process          |    |
|             | Build Schedules                      |    |
|             | Repeat Function                      | 20 |
|             | Clock In/Clock Out Status            | 24 |
|             | Payroll Audit Reports                | 25 |
|             | Maintain Time Data                   | 26 |
|             | Update to Payroll                    |    |
| Ceridian Do | wnload                               |    |
| ADP Downle  | oad                                  | 31 |
| Time Keepe  | er Inquiries                         |    |
|             | Staff Views                          |    |
|             | Schedule Views                       |    |
|             | Availability Views                   |    |
|             | Labor Schedule                       | 35 |
|             | Labor Cost Analysis                  |    |
|             | Staff Sales Report                   |    |
|             | Employee Demographic                 |    |

# TIME KEEPER

## TABLE OF CONTENTS

| TOPIC       |                                                  | PAGE |      |
|-------------|--------------------------------------------------|------|------|
|             | Report By Employee                               |      | . 39 |
|             | Report By Department                             |      | . 40 |
|             | Profit Views - Time Keeper (Executive Dashboard) |      | . 42 |
| Report Exam | ples                                             |      | . 44 |
|             | Payroll Audit Report                             |      | . 44 |
|             | Update to Payroll Report                         |      | . 45 |
|             | Report by Employee                               |      | . 46 |
|             | Report by Department                             |      | . 47 |
|             | Labor Schedule                                   |      | . 49 |
|             | Labor Cost Analysis                              |      | . 50 |
|             | Employee Demographic                             |      | . 51 |
|             | Staff Sales Report                               |      | . 52 |

## System Profile

|                                                                             | System Profile                     |
|-----------------------------------------------------------------------------|------------------------------------|
| 🧏 System Profile                                                            | ×                                  |
| Company 01 Jonas Service & Construction                                     |                                    |
| First Day of Schedule M - Monday                                            | <u>Delete</u>                      |
| Maximum Number of Weeks to Schedule 2                                       | Options                            |
| Dedicated Time Keeper Workstations                                          | 0 <u>v</u> ertime<br>E <u>x</u> it |
| Round Start/End Times to the nearest 15 💌 minutes with a Grace Period of 10 | minutes                            |
| Time Keeper Enabled                                                         |                                    |

The **System Profile** is used to activate Time Keeper setup system wide parameters and options. Most of these can be overridden on job/function and staff levels.

**Time Keeper Enabled** - Check this flag to activate Time Keeper. This will allow staff to clock in and out.

**First Day of Schedule** and **Maximum Number of Weeks to Schedule** - are used in conjunction with the scheduler. First Day of Schedule is used to indicate which day of the week to begin the schedule. The Maximum Number of Weeks to Schedule is used to indicate how many weeks (up to 12) in advance you wish to schedule (usually set to 2).

**Note**: If you are not using the scheduler, disregard these two fields.

**Dedicated Time Keeper Workstations** - You can identify up to 5 workstations that can be used for Time Keeper purposes only (you will only be able to clock in and out at these workstations). For example, if you had a workstation setup strictly for maintenance staff to clock in and out, but did not want them to be able to access other parts of Jonas.

**Note**: This does not prevent the ability to clock in and out at other workstations not specified here. That ability can be set in the Staff Setup and/or Terminal Setup to be described later.

**Round Start/End Times/Grace Period -** This affects the Clock in and Clock out times. **If you do not want to round starting and ending times leave as blank** (this will also disable the grace period function). To have the system round time, you have the option of setting the Round Start\End times to either the nearest quarter or nearest half hour. You can then add an additional grace period (normally 5 or 10 minutes) to that time.

**Note:** The clock in and clock out times will show as the actual time they take place, but the rounding time and grace period will be reflected in the number of hours.

Examples of how this affects the clock in and clock out times follows:

**Clock In Time -** Looks at prior quarter (15) or prior half hour (30) and then adds the grace period (if any) to it.

#### Example:

Time Period 8:45-8:59 Round/Start time set to 15 Grace period set to 5 minutes

In this case, anytime between 8:45 and 8:50 (within grace period) will round to 8:45. Any time after 8:50 (outside grace period) will round to 9:00.

**Clock Out Time** - Looks at next quarter (15) or next half hour (30) and then subtracts the grace period (if any) from it.

#### Example:

Time Period 11:00-11:30 Round/Start time set to 30 Grace period set to 10 minutes

In this case anytime between 11:00 and 11:19 (outside grace period) will round to 11:00 and any time after 11:20 (within grace period) will round to 11:30.

**Note:** These settings can also be overridden at the Job/Function level.

## **System Profile - Overtime**

|                                                                  | System Profile - Overtim |
|------------------------------------------------------------------|--------------------------|
| 👺 System Profile - Overtime Rules                                | ×                        |
| Automatic Overtime Calc. Pay: Overtime (1.5x) 💽 After: 8.00      | Hrs/Day 🔹 🗸 OK           |
| Automatic Overtime Calc. Pay: Overtime (1.5x) 💌 After: 40.00     | Hrs/ Week 💌 🚳 Exit       |
| Automatic Doubletime Calc. Pay: Doubletime (2.0x) 💌 After: 52.00 | Hrs/Week                 |
| 7th Day Overtime Calc. 🔽                                         |                          |
| 7th Day Doubletime After: 8.00 Hrs                               |                          |
|                                                                  |                          |

**Overtime** - is used in conjunction with the Jonas payroll module. If you are using Jonas payroll, the option exists in Time Keeper to automatically upload time into the payroll module (therefore saves on double entry). You can also have the system calculate Overtime and Doubletime automatically. Specify the rate and how many hours a day or week to start calculating O/T and D/T.

**7**<sup>th</sup> **Day O/T and D/T** - is used in cases where overtime is applied if an employee works 7 days straight within a pay period.

**Note**: This can also be overridden at the Job/Function level.

## **System Profile - Options**

|                                            |              |                      | L Sy        | stem   | Profile Op |
|--------------------------------------------|--------------|----------------------|-------------|--------|------------|
| System Profile Options                     |              |                      |             |        | ×          |
| Link to Payroll                            | U - U.S      | .A. 💌                |             |        | ОК         |
| Default Payroll Code                       | <b>∂</b> eic | Weekly Staff Payrol  | I           |        | Exit       |
| Always Use Employee Rate                   |              |                      |             |        |            |
| Log-in Only if Scheduled                   |              |                      |             |        |            |
| Login Up to (Minutes) Before Shift         | 0            |                      |             |        |            |
| Logout Up to (Minutes) Before End of Shift | 0            |                      |             |        |            |
| Edit Job in Shift Start                    |              | Print Timecards From | Start/End S | hift 🔽 |            |
| Edit Dept Code in Shift Start              |              | Starting Date        | 2003        | 0801   | Aug 1/03   |
| Auto Shift Start/End on Login              |              | Ending Date          | 2003        | 0814   | Aug14/03   |
| Bar Code Required                          |              | Printer              | <b>ASCI</b> | I      |            |
| Use Biometric Staff Confirmation           |              |                      |             |        |            |

Link to Payroll/Payroll Code/Always Use Employee Rate - All these options are for linking Time Keeper to the Jonas Payroll Module. Identify whether you are linking to Canadian Payroll or U.S. Payroll and then specify the Payroll Code that you will be uploading the time to.

**Always Use Employee Rate** - If checked, Time Keeper will look to the employee's payment screen to determine the pay rate. If desired, this can be set-by employee rather than system wide.

Note: If you are going to set by employee, do not check this global flag.

**Log-in Only if Scheduled** - If your are using the scheduler, you have the option to only let your staff clock in if they are scheduled. Check the flag to do this, otherwise leave blank. An **override** button will still give a POS manager the ability to clock an employee in and out, in this instance. This flag can be set at the Department level instead, if you wish to set it by department do not check this flag.

**Login Up to/Logout Up To** - Again, if using the scheduler and in conjunction with the previous flag, you can provide staff with a "window" of time where they can log in before their shift begins and logout before their shift ends (For example, they can only login ten minutes before their shift begins and logout five minutes before their shift ends). This will avoid a message coming up that they are not scheduled when they try to clock in a few minutes before their shift begins or ends. Keep in mind that the system starts recording time as soon as a staff member clocks in (excluding any grace period setup). Enter time in minutes i.e. 5,10.

**Note:** Both the Login/Logout options can be overridden at the Department Level, if required.

**Edit Job in Shift Start** - If checked, this will allow your staff to change their Job/Function codes when they are clocking in. For example: A bartender can change their job function to be a server. If checked, you can restrict which job/function codes an employee is able to choose at the Setup/Edit Staff level.

**Edit Dept Code in Shift Start** - If checked, this will allow your staff to change their Department codes when they are clocking in. If checked, you can restrict which Department codes an employee is able to choose at the Setup/Edit Staff level.

**Auto Shift Start /End on Login** - If checked, the system will not wait for staff to press the start shift or end shift buttons when clocking in and out. It will bypass this step and automatically clock them in or out. If checked, this flag disables the previous flag (Edit Job) in Shift Start.

**Barcode Required** - Check this box if you are using a device with a barcode to clock in i.e. swipe card. This will force the user to enter the barcode when setting up the staff in Time Keeper.

**Use Biometric Staff Confirmation** - If you are using a Biometric device to clock in, i.e. hand scanner, check this flag.

**Print Timecards from Start/End Shift** - This feature enables staff to print the times and shifts they have worked within the date range specified. The starting/ending dates must be an increment of 7 days. These dates **do not change automatically**; they must be adjusted as required. Only completed shifts will show on employee timecards. Normally, a chit printer (where staff clock in and out) is selected as the default printer.

## **Departments Teams**

|                       |                                          |                                                              | Department Teams |
|-----------------------|------------------------------------------|--------------------------------------------------------------|------------------|
| 鉴 Department Team     | 15                                       |                                                              | X                |
| Company<br>Department | 01 Jonas Service<br>'같 <mark>DP01</mark> | & Construction 🔽 👤                                           |                  |
| Description           | F&B Department                           |                                                              | <u> </u>         |
| Linked to POS Area    | jr &B                                    | Area # - Partition - Description<br>  1 - MAIN - Dining Room | Security         |
| Schedule Start/End    | d Time                                   | 0900 1700                                                    |                  |
| Override Login Para   | ameters                                  |                                                              |                  |
| Log-in Only if Sche   | duled                                    |                                                              |                  |
| Login Up to (Minute   | es) Before Shift                         | 0                                                            |                  |
| Logout Up to (Minu    | ites) Before End of Shi                  | ift 0                                                        |                  |
| P/R Dept Code (Op     | otional)                                 |                                                              |                  |

The next step is to setup Department Teams. Department codes can be any alpha/numeric combination. For each department team you will attach job/function codes. For example, one of your Department Teams is called Food and Beverage and within that team you would link job codes such as bartender, server, hostess etc.

**Linked to POS Area** - If you have the Jonas Point of Sale Module, you have the option of linking the department to a Point of Sale area. This will allow for additional reporting capabilities including Staff Sales Report and Profit Views (explained in more detail later).

**Scheduled Start/End Time** - This is used to enter the normal hours of operation for this department. If the hours being entered are outside the range entered, you will receive a warning.

**Override Login Parameters** - Check this flag if you setup Login Parameters (Login up to and Logout up to) in the System Profile and wish to override them for certain departments.

Log-in Only if Scheduled - Overrides the flag in System Profile.

See System Profile section for more information on Login fields.

**P/R Dept Code (Optional)** - If you are using the Jonas Payroll module and have the Time Keeper Department linked to the Payroll Department, the system will look to the Payroll Department setup to determine earning allocations.

## **Department Teams - Security**

|                               |                     | 🗖 Departn           | nent Teams - Security |
|-------------------------------|---------------------|---------------------|-----------------------|
| 🄽 Department Teams - Security |                     |                     | 2                     |
| Restrict to Users             | View Employee Rates | Managerial Override | ✓ OK                  |
| <b>DONNA</b> Donna Clayton    |                     |                     | <u> U</u> ndo         |
| <b>QLUIS</b> Luis Ulloa       |                     |                     | <u> D</u> elete       |
| <u> </u>                      | Γ                   |                     | <u>● Exit</u>         |
| 9                             | Γ                   |                     |                       |
|                               |                     |                     |                       |

The purpose of the **Department Team - Security** is to restrict access to editing Time Keeping data (Managerial Override), viewing employee rates on reports and maintain time data (View Employee Rates). If the security screen is left blank for all department teams then the system assumes no restrictions are setup and access is not restricted to anyone.

#### **Job/Function Linkages to Departments**

Job/Function Linkages to Departments

Before setting up Job/Function Linkages to Departments, the actual Job/Function codes must be setup. This is done under Administration > Job/Function Codes.

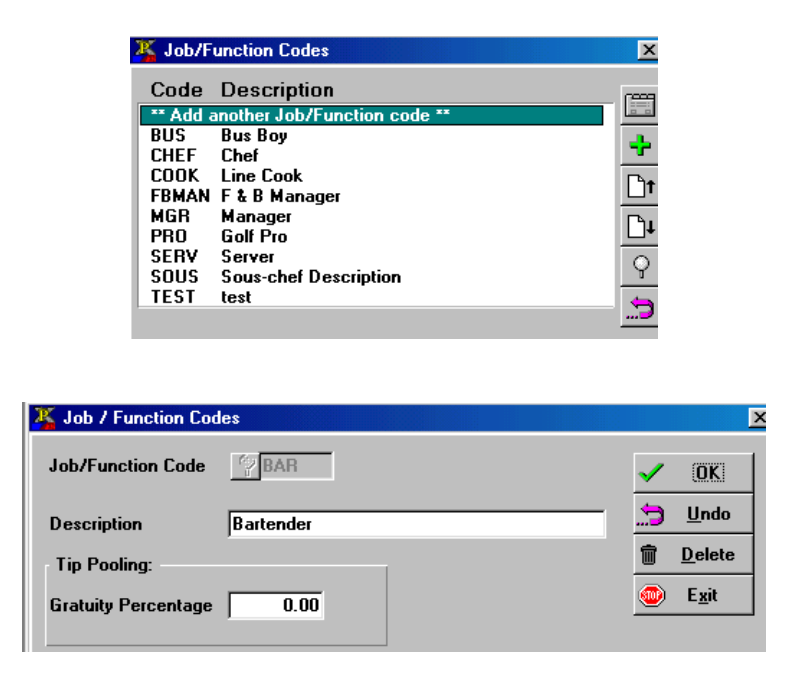

**Note**: Disregard this field if you are not using the Tip Pooling Module in Jonas Point of Sale.

After setting up the Job/Function codes, you can now go into Time Keeper and link those codes to their respective Department Team(s).

| Job/Function Code Lir | nkages to | Departments               |                   |               |                                   | ×                   |
|-----------------------|-----------|---------------------------|-------------------|---------------|-----------------------------------|---------------------|
| Company               | GJ The    | Jonas Club & I            | Co.               | ✓             |                                   | 🖌 <u>о</u> к        |
| Job/Function          | PBAR      | Bartende                  | г                 |               |                                   | Delete              |
| Department            | BQ        | Banquet & Ev              | ents              |               |                                   | 🕚 O <u>v</u> ertime |
| Pay Rate              |           | 0.000                     |                   |               |                                   | ● E <u>x</u> it     |
| Round Start/End Times | to the ne | earest 15 🝷               | minutes w         | ith a Grace P | eriod of 5                        | minutes             |
| Hours Base            | 4         | .00                       | [                 | B&C Tip Disb  | ursement —                        |                     |
| Break Time (Hrs)      | 0.25      | _                         |                   | Update UNL'   | r hrs to P/H (n<br>'R code (H04-F | o \$\$j             |
| G/L Allocation        | G/L       | GJ 6000 Lat<br>40 Banquet | oor<br>& Catering |               |                                   |                     |
| Dept Description      |           | Pay Rate                  | Rounding          | Grace Prd     | Hours Base                        | Break Time G/       |
| BQ Bang/Caterin       | ıg        |                           | 15                | 5             | 4.00                              | 0.25 GJ             |
| BR Bar                |           | 15 000                    | 15                | 5             | 4.00                              | 0.25 GJ             |
| GR Grille Room        |           | 13.000                    | 15                | 5             | 4.00                              | 0.23 GJ             |
|                       |           |                           |                   | -             |                                   |                     |

Once you select the Job/Function Code, a list of all department teams will appear in the box below.

**Note:** Even though all department teams are shown, this does not mean they are linked to the job/function. Choose the first department team you wish to link the job/function code to by double clicking on it to edit.

You will now be able to enter the Pay Rate for this position. This field will be grayed out if the flag to "Always Use Employee Rate" is checked in the System Profile.

**Round Start/End Times/Grace Period** - This is an override from the setup in the System Profile. Leave blank to accept the System Profile setting, otherwise enter the new parameters for this job/function code. These fields affect the clock in and clock out times. You have the option of setting the Round Start / End times to either the nearest quarter or nearest half hour. Also, you can add an additional grace period (normally 5 or 10 minutes) to that time. For more information on this feature refer to the System Profile section of this brief.

**Break Time (hrs) and Hours Base** - This is used for automatically deducting break time from employee's shift. Enter the amount of break time in decimal time, i.e. a half hour break would be entered as .5. Under Hours Base, enter the number of hours that the employee must work before break time can be deducted.

**G/L Allocation** - Enter the G/L allocation for this job/function code. Reminder - the G/L allocation setup here will be overridden by Payroll Department set up if the Time Keeper department is linked to the Payroll department.

**Overtime Button** - If using the Jonas Payroll module, the option exists in Time Keeper to automatically calculate over time (O/T) and double time (D/T) when uploading time into the payroll system. Again, this is an override. If you wish this Job/Function code to follow different O/T rules than what was set up in the system profile.

**B&C Tip Disbursements Setting** - utilized in the Labor Distribution Module.

### Setup/Edit Staff

User Logins

Before you setup staff in Time Keeper, you must first setup staff with a user login under **Administration** > **User Logins Administration**. Additionally, if you are linking Time Keeper to the Jonas Payroll, an employee code must be setup under **Payroll** > **Files** > **Maintain Employee Records**.

|                                                                                                    | 🗏 🔗 🔝 🔶                                                                                                    | îl 👹                                                                                                    |                  | 1 🔅 | E I |               | Ð                                                              | 2                         | <b>♀</b>   1                         | •                                                    | X   |
|----------------------------------------------------------------------------------------------------|----------------------------------------------------------------------------------------------------|----------------------------------------------------------------------------------------------------|------------------|-----|-----|---------------|----------------------------------------------------------------|---------------------------|--------------------------------------|------------------------------------------------------|-----|
| Executive Dashboard                                                                                  | JONAS Release<br>User Event Log<br>Setup Company<br>Inter-Co. Relatic<br>Departments / D<br>Job / Function C<br>Print Business Pr<br>Activate / Deact<br>User Logins, Add<br>Indicate User Pr | / Enhancen<br>Profile<br>Inships<br>ivisions<br>odes<br>odes<br>ofile Sheets<br>ivate Perioo<br>ninistration<br>eferences | ients<br>s<br>ls |     |     |               |                                                                |                           |                                      |                                                      |     |
| Subcontract Control                                                                                  | 🌉 User Adminis                                                                                                    | tration                                                                                                    |                  |     |     | -/            | <u>D</u> K                                                     | 1                         | * <b></b>                            | <u>i</u> ave As                                      |     |
| Club Management<br>Point of Sale System<br>Club Inventory<br>Banquet & Catering<br>Marina Management | Full Name<br>Familiar Name                                                                                                    |                                                                                                    |                  |     |     |               | <u>D</u> ele<br><u>U</u> nd<br>jo. Acce<br>enu Des             | ie<br>o<br>ss<br>ign      | <u>A</u> /R<br>CI<br><u>P</u> OS     | Access<br>ub Inv<br>Access<br>apy Mem                | ц   |
| Hotel Management<br>Hotel Interfaces<br>Telephone Interfaces<br>JONAS 'Client First' System          | Password<br>Job/Function                                                                                                    |                                                                                                    |                  |     |     | J<br>D<br>Exa | ob Acce<br>i <u>v</u> , Acce<br>/Q Acce<br>User Op<br>ser Secu | ss<br>ss<br>tions<br>tity | <u>₩</u> ar<br>Clu <u>b</u> M<br>T - | ehouse<br>anageme<br>S <u>h</u> eet<br>E <u>x</u> it | ent |

## Staff Codes

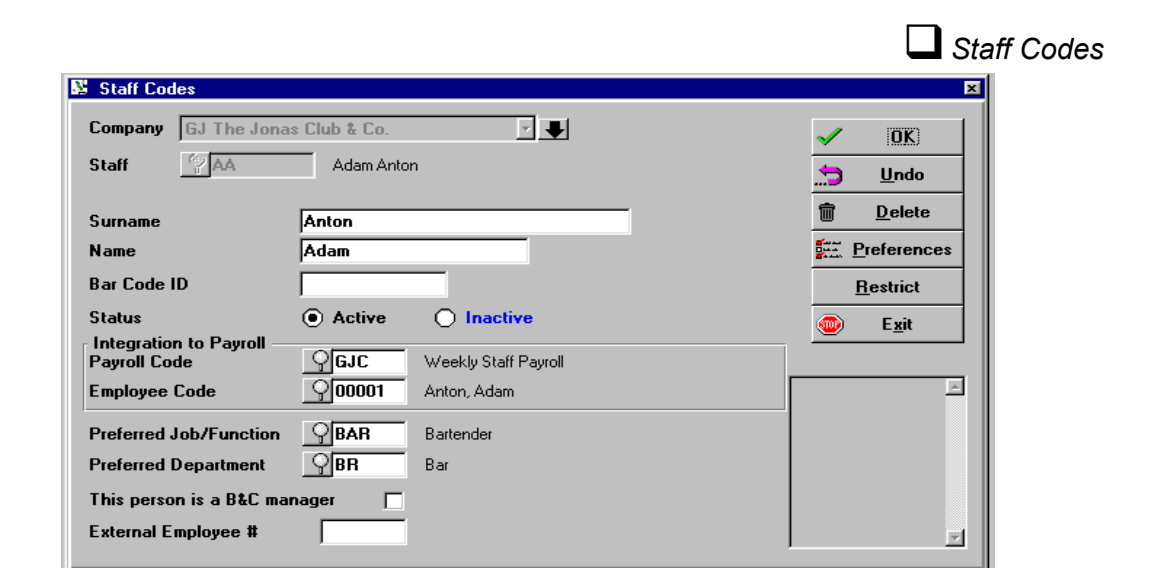

**Bar Code ID** - only needs to be filled if you are clocking in and out with something that has a bar code on it such as a swipe card.

Status Active - allows the staff member to clock in and out.

**Status Inactive** - prevents staff from clocking in and out.

**Integration to Payroll** - If the flag is not checked in the System Profile Options, this area will be grayed out. Otherwise, identify the Payroll Code and Employee Code you are linking the Time Keeper staff code to.

**Preferred Job/Function, Department** - Enter the employee's default Job/Function and Department. This is what will appear when an employee is clocking in and out. If the flag to edit a job and department is checked in System Profile Options, the employee will be able to change to another job and department at the time they are clocking in (the Job/Function Codes and Departments available to choose from can be restricted through the Restrict Button, this is explained in more detail further on).

**Note:** The preferred Job /Function code must be linked to the preferred department (step #3). Otherwise, a message will appear stating that it is not linked.

**This person is a B&C manager** - This is used in the Labor Distribution Module.

### Preferences

|                                                                                                    | Setup Staff - Preferences                                                |
|----------------------------------------------------------------------------------------------------|--------------------------------------------------------------------------|
| 🍇 Staff Preferences                                                                                                    |                                                                          |
| Use Employee Rate from Payroll System  Does NOT Require Biometric Confirmation Biometric User Code Do NOT Update Payroll | ✓     OK            ∴ <u>U</u> ndo <u>D</u> elete <u>D</u> E <u>x</u> it |

**Use Employee Rate from Payroll System** (This is grayed out if not using Jonas Payroll.) - This is normally setup in System Profile Options. If you have some staff members that you want to use the rate from the payroll system and others that you want to use the rate specified in Job/Function codes, then do not check the flag in the System Profile. Instead, do it on a employee by employee basis here.

**Employee Special Rates Override:** When the user selects to use the Employee Rate from the Payroll System, the user may decide to setup special rates by job function within the Maintain Employee Records > Rates.

|                                                                                                    | Setup Staff -                                                                                                    | - Employee Special Rates Override                                                                                                    |
|----------------------------------------------------------------------------------------------------|----------------------------------------------------------------------------------------------------|----------------------------------------------------------------------------------------------------|
| 🕅 (Release 10.5) App. Brief V5                                                                                                    |                                                                                                    |                                                                                                    |
| Executive Dashboard<br>General Ledger<br>Accounts Payable<br>U.S. Payroll<br>Time Keeper<br>Administration<br>System Administration                                                                                                    |                                                                                                    |                                                                                                    |
| Files         Maintain Employee Records         Company       GJ The Jonas Country Club         P/R Code       GJC         Weekly Staft         Empl. Code       D0001         Yrev       Special Rates         Last Name       Description         First Name       1:         Addr 1       2:         Addr 3       3:         ZIP Code       4:         Telephone       5: | Maintain Employee Records      A Co.     A Co. | X<br>Driver<br>Driver<br>Driver<br>Driver<br>Delete<br>Payment<br>Delete<br>Payment<br>Delete<br>Misc.Info<br>History<br>Job Cost<br>New Code<br>Bates<br>Custom<br>Attendance |

**Do Not Update Payroll** - If you are linking Time Keeper to the Jonas Payroll module but want to track the time of certain employees and not update their time to payroll, check this flag for those staff members.

**Does NOT Require Biometric Confirmation** - If using a Biometric Device, for example, hand scanners to clock in and out but have certain staff that does not have to use this device, check this flag for those employees.

**Biometric User Code** - For those staff members that are using a Biometric Device to clock in and out, enter their Biometric User code here.

### Restrictions

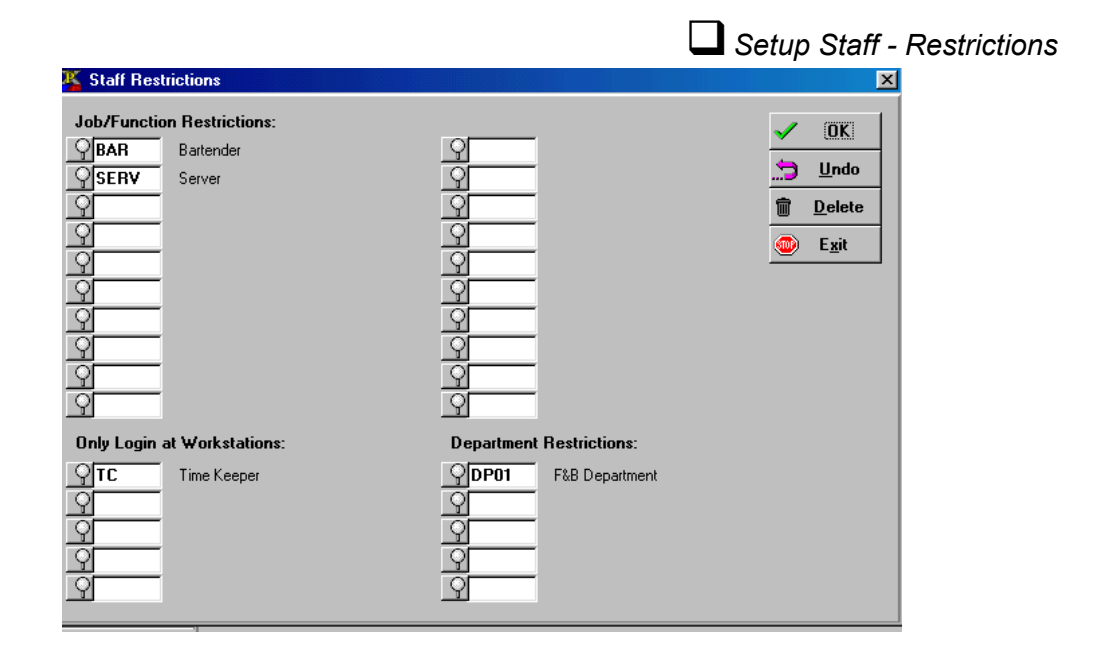

**Job/Function Restrictions and Department Restrictions** - If you have the flag checked to allow staff to edit their job/function codes and departments when clocking in you will probably want to restrict them to specific codes (up to 20) and departments (up to 5). An employee will only see and be able to choose the Job/Function Codes and Departments that are listed here. (If left blank, the employee will be able to access all codes and departments, if the previously mentioned flag is checked).

**Only Login at Workstations** - If required, each employee can be restricted to only clock in and out at specific workstations (up to 5). If an employee tries to clock in at a non-listed workstation, a message will come up advising them that they are not allowed to login at this terminal.

## **Terminal Setup (Optional)**

|                                                                                                    | Terminal Setup                                                                                                    |
|----------------------------------------------------------------------------------------------------|----------------------------------------------------------------------------------------------------|
| 🧏 Terminal Setup                                                                                                    | ×                                                                                                    |
| Company 01 Jonas Service & Construction                                                                             | OK     Delete                                                                                                    |
| Do NOT Allow Time Keeper Logins on This Terminal Terminal Has a Biometric User Confirmation Device <u>Configure</u> |                                                                                                    |
| 🔏 Biometric Confirmation Configuration                                                                              | ×                                                                                                    |
| Device RSI-HP4000 - Recognition Systems HandPunch 4000 💌<br>Comm Port COM1                                          | ✓         ŬK           ∴         Undo           1         Delete           1         Delete           1         Exit |

**Terminal ID's** - This only needs to be setup in Time Keeper **if** you are using a Biometric Device i.e. hand scanner or you wish to restrict staff to only be able to clock in and out at specific terminals.

Note: Terminal ID's are shown at the bottom of the Jonas screen in brackets i.e. [T1].

If you **do not** want staff to be able to clock in at a specific terminal, add the terminal ID here and check the flag to "Do not Allow Time Keeper Logins on This Terminal."

If you are using a Biometric Device on a terminal, add the terminal ID here and check the flag that the terminal has a Biometric User Confirmation Device. You will also need to identify in the "Configure" button the device type and the port the device is attached to, usually Com 1 or Com 2.

### **Transfer Time Data to History**

Transfer Time Data to History

This is a utility to transfer time data and schedule data to history (clears out records from Maintain Time Data, but information can still be pulled through reports by selecting history).

| 👫 Transfer Time D | ita to History - Time Keeper System | × |
|-------------------|-------------------------------------|---|
| Company           | GJ The Jonas Club & Co.             |   |
| As at Date        | YYMMDD Exit                         |   |
|                   |                                     |   |
|                   |                                     |   |

**Note:** If you are using the Jonas Payroll module, this utility does not need to run because it takes place automatically when you Update to Payroll.

### **Purge Time Data from History**

Transfer Time Data to History

This program allows you to remove Time Data from History. We recommend that you keep at **least one year's worth of time data history** in the system for reference purposes.

| 🔀 Purge Time Dat                                         | a from History                                   |                                           |                                                  | ×                                           |
|----------------------------------------------------------|--------------------------------------------------|-------------------------------------------|--------------------------------------------------|---------------------------------------------|
| Company<br>Dates From<br>Dates To                        | GJ The Jonas Clu<br>20020520                     | ub & Co.<br>the Beginning<br>May 20, 2002 | ¥. 🗣                                             | <mark>✓ <u>O</u>K</mark><br>@ E <u>x</u> it |
| Staff Selection                                          | Selected Staff                                   | ✓ Staff From<br>Staff To                  | 9                                                |                                             |
| Selected Staff                                           | 9                                                |                                           |                                                  |                                             |
| This program allo<br>you keep AT LEA<br>reference purpos | ws you to remove 1<br>LST one year's wort<br>es. | Time Data from His<br>h of time data his  | story. We recommend th<br>tory in the system for | iat ×                                       |

## Processing

## **Actual Clock In/Out Process**

Clock In/Out Process - Workstation Setup To clock in and out of Time Keeper, a workstation must be setup as a touch screen. Even if the workstation isn't actually a touch screen, it still must be flagged as a touch screen so that the Clock in/out button shows on the screen.

To flag a workstation as a touch screen go into System Administration > System Setup > Workstation Setup and click Touchscreen.

| 🔆 Workstation Setup                                         |                         | ×                         |
|-------------------------------------------------------------|-------------------------|---------------------------|
| Workstation ID                                              | ② MG                    | <u>✓ <u>o</u>k</u>        |
| Location Desc.                                              | Mary                    | 🛱 Delete                  |
| Type of Workstation                                         | COLOR PC Color Terminal |                           |
| Nearest Printer                                             | CASER Laser Printer     | <u></u>                   |
| Modem Installed on this                                     | Machine <b>F</b>        | <i>∰</i> <u>P</u> rinters |
| Overrides System Paramo<br>Fax Directory<br>Lotus Directory | eters :                 | <u>∰ Exit</u>             |
| Touch Screen ?                                              | Keyboard I Touchscreen  |                           |
| Inquiry Station Only                                        |                         |                           |
| Normal User ID                                              | ♀ CLUB                  |                           |
| Login Screen Image                                          |                         |                           |
| Dispatch Screen Size                                        | Std - no override       |                           |
| Color Menus                                                 |                         |                           |

Actual Clock In/Out Process

No. Please enter your User I.D. 1 2 3 4 5 6 7 8 9 0 Del 4 W Е R Т Y U L 0 Ρ Ins Q F Cap Α S D G н J Κ + L Clock In/Out Button Spc Х Ζ С ٧ В Ν Μ , Clock Scan Room In/Out Go Find Next Back

When a workstation is flagged as a touch screen the login screen will show as below:

To clock in or out, the employee must hit the clock in/out button indicated in the above screen. The button will change to "YES." An employee must then enter their login name followed by their password. The following Clock In/Out screen will appear:

| 👪 Start Time Ke | eper Shift                  | × |
|-----------------|-----------------------------|---|
| User ID         | AA Adam Anton               |   |
| Starting Date   | 20030520 Ending Date YYMMDD |   |
| Starting Time   | 1040 Ending Time            |   |
| Job Code        | BAR Bartender               |   |
| Department      | BR Bar 💌                    |   |
|                 | ✓ <u>C</u> lock-In          |   |

**Note:** If you click the clock in/out button a second time, it will revert back to "No" and just log you into Jonas without bringing up the clock in/out screen.

If a shift is beginning, the Start Shift will appear. If the shift is ending, then the End Shift button will display.

Click on the **Start Shift or End Shift** button. If the user is clocking in, the system will take them to the Jonas menu. If you have employees that you need to clock in and out but you do not want them to have access to any of the menus in Jonas, do not give them access to any menus under their User Logins (in Administration menu). Therefore, the system will go back to the login screen after they click on the start shift button.

There are three flags in Time Keeper System Profile > Options that affect this screen, 1) Edit Job in Shift Start, 2) Log In Only if Scheduled and 3) Print Time Cards from Start/End shift.

**#1) Edit Job in Shift Start** - The system defaults to the preferred job code and department specified in Setup/Edit Staff. If the Edit Job in Shift Start flag is checked, the job code and department fields will be open so that they can be changed. You can control which jobs and departments appear for each employee through the Restrict button in Setup/Edit Staff.

Clock In - Edit Job in Shift Start

**#2) Log in Only if Scheduled** - If checked and an employee tries to clock in or out before their scheduled times or when they are not scheduled, the following message will appear:

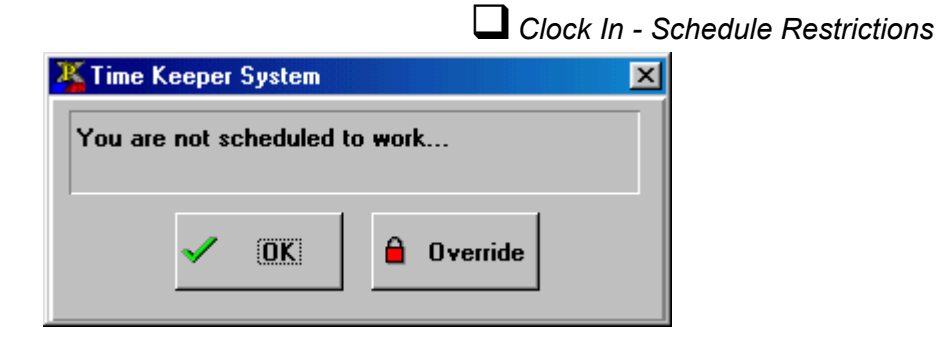

In order to be able to clock in, the schedule must be modified or a manager can override by clicking the Override button (manager must have POS Supervisor Access checked in Administration > User Logins > POS Access). If the OK button is clicked, they will be reverted to the login screen and will not be clocked in.

**#3) Print Time Cards from Start/End Shift** - If this flag is checked, it will enable staff to print a list of completed shifts for a specified date range from a POS terminal when they click on the Print Timecard button. The date range is specified under the Options screen in System Profile as well.

### **Build Schedules**

Build Schedules

Clock In/ Out Print Time Cards

The **Builder Schedules** is a quick access, "click and choose" program that will allow the manager to quickly schedule employees. Based on preferences defined in the setup programs, conflict checking and availability views the Schedule provides for a multi-user, multi-department environment. All of the functionality in Build Schedules is controlled by the setups under Time Keeper > Files. Establishing correct codes and linkages is essential for accurate control.

| Wee<br>Sort | k Of     |                   |              |        |        |        |        |        | Aud      | Uther Stan    |
|-------------|----------|-------------------|--------------|--------|--------|--------|--------|--------|----------|---------------|
| Sort        |          | 18052003          | 1ay 18/03    |        |        |        |        |        | <b>@</b> | E <u>x</u> it |
|             | By       | Job/Function Code | <b>•</b>     |        |        |        |        |        |          |               |
| Job/        | Function | Show              | ALL Job/Fund | tions  |        |        |        |        |          |               |
| lob         | Code     | Name              | Sun 18       | Mon 19 | Tue 20 | Wed 21 | Thu 22 | Fri 23 | Sat 24   | Ttl Hrs       |
| LL          | BM       | Gillian, Mary     |              |        | 8-4    | 8-4    | 8-4    | 8-4    |          | 30.00         |
| AR          | AA       | Anton, Adam       |              |        |        |        |        |        |          | 0.00          |
| SAR         | IM       | McQuarrie, Ian    |              |        | 10.0   |        |        |        |          | 0.00          |
| 105         |          | Carlton, Cary     |              |        | 10-6   |        |        |        |          | 7.50          |
|             | 60       | Bathurst, Bella   |              |        |        |        |        |        |          | 0.00          |
|             | IPD      | Dunne, aregory    | 2.10         | 2.10   | 2-10   | 2.10   | 2.10   | 2.10   |          | 45.00         |
|             | S        | Martin Scott      | 2-10         | 2-10   | 2-10   | 2-10   | 2-10   | 2-10   |          | 0.00          |
|             | -        |                   |              |        |        |        |        |        |          |               |
|             |          |                   |              |        |        |        |        |        |          |               |
|             |          |                   |              |        |        |        |        |        |          |               |
|             |          |                   |              |        |        |        |        |        |          |               |
|             |          |                   |              |        |        |        |        |        |          |               |
|             |          |                   |              |        |        |        |        |        |          |               |
|             |          |                   |              |        |        |        |        |        |          |               |
|             |          |                   |              |        |        |        |        |        |          |               |
|             |          |                   |              |        |        |        |        |        |          |               |
|             |          |                   |              |        |        |        |        |        |          |               |
|             |          |                   |              |        |        |        |        |        |          |               |
|             |          |                   |              |        |        |        |        |        |          |               |

When building a schedule, you can choose selected departments and job/functions or select all. You are able to have the schedule sort by Job/Function code, Staff code or Last name. The program will show a week of scheduling at a time and will default to the first day of the current week to schedule. The **First Day of Schedule** is pulled from the System Profile.

Based on the parameters entered, the system will then show the staff and their shifts (if already entered) on a grid. The grid is divided into columns denoting Job/Function codes, Staff codes and the days of the week. All active staff will show on the schedule. If you have staff that you do not want to show when building schedules (i.e. seasonal staff in the off season time) mark them as inactive under Setup/Edit Staff (Note: This will also prevent them from being able to clock in or out).

Clicking the **Print** button in the bottom right hand corner will print the schedule as you see it. Options to view the schedule through an inquiry and to print the schedule based on date range are available under the Inquiry and Reports menu respectively.

To add/edit or view a shift in more detail, click the cell in the schedule or hit enter. The system will not allow shifts to be entered or edited for dates prior to the current day.

| Add/Edit Sche   | dule Entry  |         |          |      |          |             | 2 |
|-----------------|-------------|---------|----------|------|----------|-------------|---|
| Date            | 20030520    | May     | 20, 20   | 03   |          | 🗸 OK        | 1 |
| Staff Code      | °₽ BM       | Gill    | ian, Ma  | ry . |          | 🔄 Undo      |   |
| Job/Function    | <b>ALL</b>  | Does E  | verythir | ng   |          | m Delete    |   |
| Start Time      | 0800 A      | M       |          |      |          | Beneat      |   |
| End Time        | 0400 P      | 'M 🔽    |          |      |          |             | - |
| Department      | <b>₽</b> BQ | Banque  | et & Eve | ents |          | <u>Exit</u> |   |
| Description     |             |         |          |      |          |             |   |
| Existing Schedu | le For This | Week:   |          |      |          |             | _ |
| Date            | Start       | End     | Job      | Dept | Descript | ion         |   |
| **Add New**     |             |         |          |      |          |             |   |
| May 20/03       | 8:00 AM     | 4:00 PM | ALL      | BQ   |          |             |   |
| May 21/03       | 8:00 AM     | 4:00 PM | ALL      | BQ   |          |             |   |
| May 22/03       | 8:00 AM     | 4:00 PM | ALL      | BQ   |          |             |   |
| May 23/03       | 8:00 AM     | 4:00 PM | ALL      | BQ   |          |             |   |
|                 |             |         |          |      |          |             |   |

Build Schedules - Add/Edit Schedule Entry

Job/Function and Department default to the preferred settings specified in Setup/Edit Staff. These fields can be changed to other job/functions and departments (if link is setup). When this is done, the shift will still show with the employee's regular shifts but will be highlighted with an \* (as shown in the screen shot on the previous page). In addition, multiple shifts can be setup for the same employee on the same day. In this instance, "**multi**" will appear on the grid.

When entering times, enter as standard time. Examples:

11:30pm should be entered as 1130 and then choose PM.

6:00am should be entered as 0600 and then choose AM.

4:45pm should be entered as 0445 and then choose PM.

When editing a shift, all other shifts that week will show in the box above. If necessary, these shifts can be clicked and edited from here as well (except for shifts prior to the current day).

### **Repeat Function**

Build Schedules - Repeat Function

If an employee's schedule is normally the same for every shift, there is an option to automatically duplicate the shift in subsequent days by clicking the **Repeat** button once you have created the first shift.

| 🗴 Recurring Schedu                    | le                                                                                          |                                               |                         | × |
|---------------------------------------|---------------------------------------------------------------------------------------------|-----------------------------------------------|-------------------------|---|
| Recurrence Pattern<br>Daily<br>Weekly | Every     1     Weekdays     Weekends                                                       | day(s)                                        |                         |   |
| Recurrence Range-<br>Starting Date    | 1<br>1<br>1<br>1<br>1<br>1<br>1<br>1<br>1<br>1<br>1<br>1<br>1<br>1<br>1<br>1<br>1<br>1<br>1 | <ul> <li>End By</li> <li>End After</li> </ul> | 31072003<br>Occurrences |   |
| <u>√ о</u> к                          |                                                                                             |                                               | 🐵 E <u>x</u> it         |   |

| Recurring Schedule |               |         |         |       |          |        |                 | × |
|--------------------|---------------|---------|---------|-------|----------|--------|-----------------|---|
| Recurrence Pattern | Recur every   | <b></b> | week(s) | on:   |          |        |                 |   |
| C WCCKIY           | Sunday        |         | Monday  |       | Tuesday  |        | Wednesday       |   |
|                    | Thursday      |         | Friday  |       | Saturday |        |                 |   |
| Recurrence Range   | <b>105200</b> | 13      |         | • End | By 🧾     | 300920 | 003             |   |
|                    |               |         |         | C End | After    | 0      | ccurrences      |   |
|                    |               |         |         |       |          |        |                 |   |
| 🗸 OK               | J             |         |         |       |          | (      | D E <u>x</u> it |   |

**Recurrence Pattern** - Choose either daily or weekly. If you choose **Daily**, you have the option to repeat the shift by day, weekdays or weekends. You must also specify how often you want to repeat the shift (every day, every 2<sup>nd</sup> day, every 3<sup>rd</sup> day etc.).

If you choose the **Weekly** recurrence, specify for the number of weeks you wish to repeat the shift and on what days.

**Recurrence Range** - Once the Recurrence Pattern is set, the starting date must be specified. An ending date or the number of occurrences to end must also be indicated. For example, if you wanted to repeat a shift entered on August 7 for the next 4 days you could enter August 8 as the starting date and then tell the system to either stop after 4 occurrences or stop after August 11.

After clicking OK, the system will determine the dates and if any conflicts exist and the following screen will pop-up:

| Available Dates                                                                                                    | Conflicting Dates | 🗸 🖌 🗸 |
|----------------------------------------------------------------------------------------------------|-------------------|-------|
| Wednesday May 21/03<br>Thursday May 22/03<br>Friday May 23/03<br>Tuesday May 23/03<br>Wednesday May 28/03<br>Thursday May 29/03<br>Friday May 30/03<br>Tuesday Jun 3/03<br>Wednesday Jun 4/03<br>Thursday Jun 5/03<br>Friday Jun 6/03<br>Tuesday Jun 10/03<br>Wednesday Jun 11/03<br>Thursday Jun 12/03<br>Friday Jun 13/03<br>Tuesday Jun 17/03<br>Wednesday Jun 18/03<br>Thursday Jun 19/03<br>Friday Jun 20/03<br>Tuesday Jun 24/03 |                   | Exit  |

To accept the dates click Finish. Otherwise, choose exit and restart the repeat process. If there are conflicting dates and you choose accept, the system will exclude those dates when creating shifts.

### **Build Schedules - Messages**

Build Schedules - Messages

When building a schedule, certain messages may appear:

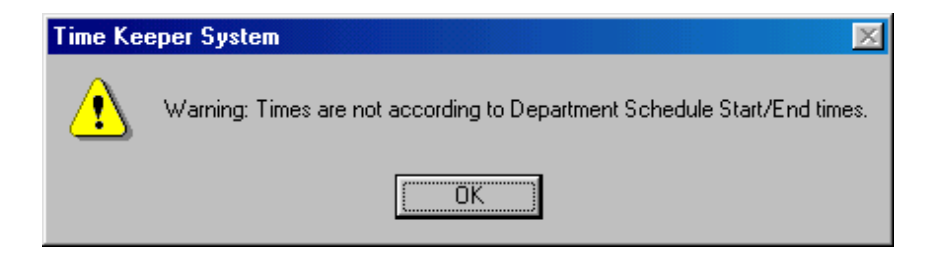

This message warns that either the starting or ending time or both times that you are entering are outside the normal start/end times for that department. This message is more of a check to ensure that the time entered is correct. Click Ok to continue without changing the time. The message will reappear when you go to accept the shift.

Reminder: Schedule Start/End Times are setup under Department Teams.

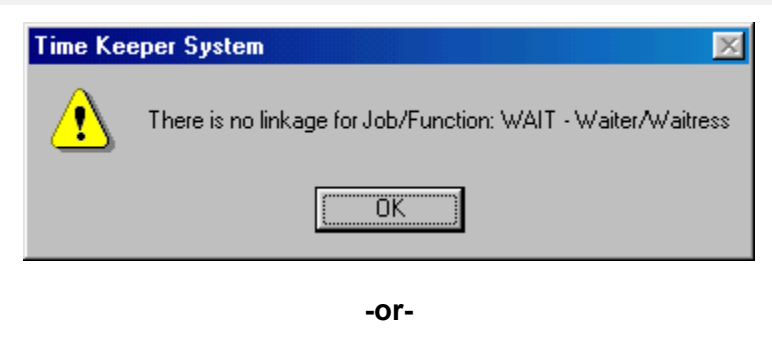

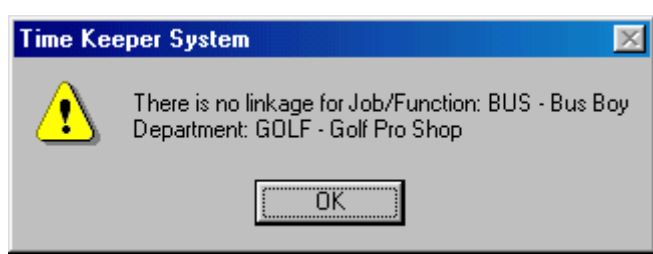

The first message indicates that the Job/Function Code "Wait" is not linked to any departments. To link a Job Function code to a department you must go into Files > Job/Function Linkages to Departments and link the job to a department by specifying a G/L account.

The second message indicates that there are department linkages setup for the Job/Function "BUS" but not to the department "Golf." Either the department needs to be changed or the linkage needs to be setup here as well.

### **Clock In/Clock Out Status**

|                |                              |          | Clock In/Clock Out Status |
|----------------|------------------------------|----------|---------------------------|
| 👫 Clock In/Ou  | t Status                     |          | ×                         |
| Company        | GJ The Jonas Club & Co.      | <b>∀</b> | <u>✓ <u>о</u>к</u>        |
| Dates From     | 07082003 Aug 07, 2003        |          | <u> </u>                  |
| Dates To       | <b>07082003</b> Aug 07, 2003 |          |                           |
| Department     | Print ALL Departments        |          |                           |
| Terminal ID    | Print ALL Terminal ID's      |          |                           |
| Staff to Print | Print ALL Staff              |          |                           |
| Show Clocke    | d In Only 🗂                  |          |                           |

This report shows, by employee their: department, clock in and clock out date, clock in and clock out time as well as the terminal they clocked in and out from. In addition, if you are using the Scheduler, a report will show their scheduled clock in and clock out times.

When printing the report you are able to specify from/to dates. Options exist to print the report for all departments or a selected department, all terminals or a selected terminal and all staff or, a selected employee.

**Show Clocked In Only** - If checked, the report will show only employees who are clocked in and have not yet clocked out.

|               |                                                                                                    |                  | GJ -               | The Jonas          | Club & Co          |                          |                                      |
|---------------|----------------------------------------------------------------------------------------------------|------------------|--------------------|--------------------|--------------------|--------------------------|--------------------------------------|
| ₽ġ I          | g 1<br>Clock In/Clock Out Status From: Aug 7/03 To: Aug 7/03<br>By Staff Code (Clocked In Only?: No)<br>All Departments<br>All Terminal ID's<br>All Staff |                  |                    |                    |                    |                          |                                      |
| Staff<br>Code | Name                                                                                                    | Dpt. Logir<br>PC | n Starting<br>Date | Sched.<br>Clock In | Actual<br>Clock In | Logout Ending<br>PC Date | Sched. Actual<br>Clock Out Clock Out |
| ANDREW        | Cole, Andrew                                                                                                    | F&B ML           | Aug 7/03           | 11:00AM            | 10:55AM            |                          | 4:00PM                               |
| BILL          | Buck, Bill                                                                                                    | F&B              | Aug 7/03           |                    | 11:00AM            | Aug 7/0                  | 3 11:30PM                            |
| CHARLES       | Sue, Charles                                                                                                    | F&B              | Aug 7/03           |                    | 7:00AM             | Aug 7/0                  | 3 1:30PM                             |
| MICHAEL       | Harder, Michael                                                                                                    | GOLF             | Aug 7/03           |                    | 6:00AM             | Aug 7/0                  | 3 11:39AM                            |
|               |                                                                                                    |                  |                    | ==                 | === End of         | Report =====             |                                      |

## **Payroll Audit Reports**

Payroll Audit Reports

The Payroll Audit Report is a **weekly** report that shows employees hours for each day (time is shown in decimal format).

| 📓 Payroll Audit Repor | t                            | ×               |
|-----------------------|------------------------------|-----------------|
| Company               | GJ The Jonas Club & Co.      | ⊻. <b></b>      |
| Week Ending           | <b>07082003</b> Aug 07, 2003 | 💮 E <u>x</u> it |
| Department            | All Departments              |                 |
| Staff to Print        | Print ALL Staff              |                 |
| Include Rates         |                              |                 |
|                       |                              |                 |

All departments or a specific department may be selected. If department restrictions are setup, the user will only be able to view departments they have been given security access to. This will allow managers of applicable departments to check their own staff hours and rates prior to updating or importing to payroll. In addition, a report can be printed for a selected employee.

If the **Include Rates** flag is checked, the report will show the regular rate, total wages and resulting cost per hour by employee and department (the "Include Rates" flag is also controlled by department security setup, if an employee is not setup under department security to be able to view rates for that department, then this flag will be disabled). The total wages and resulting cost per hour will take into account Overtime Parameters setup in the System Profile.

Hours and wages are summarized by job/function for each department and by job/function and staff for the overall report. See Appendix A for an example of this Report.

### Maintain Time Data

Anintain Time Data

The purpose of this program is to allow the user to alter existing time records as well as add or delete records for their staff. For other areas in Time Keeper, access to Maintain Time Data is controlled by the security setup in the Timekeeping Departments. The ability for "Department Heads" to alter time records can save the person responsible for the final update to payroll a considerable amount of time if the various departments are performing accuracy checks.

| Kaintain Time Records                   | ×               |
|-----------------------------------------|-----------------|
| Company 01 Jonas Service & Construction | []-/ Proceed    |
| Department All Departments              | 🐵 E <u>x</u> it |
| Staff All Y                             |                 |
| For Week Ended                          |                 |

Records can be brought up for a selected department and selected staff. **For Week Ended** will show records from the past seven days from the day entered. If left as N/A, all existing records will show up.

**Include Rates** - If checked, when editing the actual record, the employee's rate will show as well. This flag can only be checked if the user has been given access to view rates in Time Keeper Department setup.

To **add** a completely new record, click **Add a New Record.** To **edit** an existing record, locate the record and double click or hit enter on the keyboard.

The record will come up in the format below. It will show in detail: the dates, times, department, job/function and the resulting hours.

| 📓 Maintain Time Reco | rds                       | ×                |
|----------------------|---------------------------|------------------|
| Staff Code           | Y AA Adam Anton           | 🗸 (OK)           |
| Starting Date        | 03022002 Feb 3/02         | Undo             |
| Sequence             | 001                       | m <u>D</u> elete |
| Starting Time        | 11:00am                   |                  |
| Job/Function Code    | BAR Bartender             |                  |
| Department Code      | <b>♀BR</b> Bar            |                  |
| Ending Date          | <b>303022002</b> Feb 3/02 |                  |
| Ending Time          | 1400 2:00pm               |                  |
| Hours                | 3.00                      |                  |
| Rate                 | 20.750                    |                  |

All areas not grayed out may be edited. To remove the record completely, click the Delete button. The rate for the job will also be displayed if the flag on the previous screen is checked. This field may also be edited, if necessary.

You may also edit shifts that have not yet been closed (i.e. to adjust the starting time). A message will come up asking if you want to keep the employee logged in, answer, "Yes" and then change the time. When you click OK, the message will appear again, click "Yes" one more time. If you want to close the shift from here, answer "No" to the question and enter the ending date and time.

## Update to Payroll

Update to Payroll

If using Jonas Payroll, the Update to Payroll program allows you to automatically update time from Time Keeper to Payroll, saving time and expense as a result of reducing the amount of manual time entry.

| 👪 Update Time Keepe | r Data to Payroll 🛛 🗶                    |
|---------------------|------------------------------------------|
| Company             | GJ The Jonas Club & Co. 🗹 🛡 🧹 <u>O</u> K |
| Starting Date       | 18052003 May 18, 2003 🐵 Exit             |
| Ending Date         | <b>24052003</b> May 24, 2003             |
| Pay Period Ending   | <b>24052003</b> May 24, 2003             |
| Department          | All Departments                          |
| Staff Code          | Print ALL Staff                          |
| Update Option       | Preview Report Only                      |
|                     | O Update to Payroll                      |

The Update to Payroll process involves four steps:

Step 1) Setup pay period in the Payroll module
Step 2) Run a preview under Update to Payroll in Time Keeper
Step 3) Update time from Time Keeper
Step 4) Update time in the Payroll module through "Hours from Time Keeper" (under Employee Earnings and Deductions)

**Step 1** - You must first setup the pay period in Payroll. You will then use this date for the Pay Period Ending field in the Update from Time Keeper screen. If you try and do an update without a valid pay period setup, the system will prompt a message that "there are missing pay periods" and time will not get updated (an audit trail will still print).

**Step 2 -** Choose "Preview Report only" to confirm what will be updated to payroll (this step is optional but is advisable to do).

**Step 3** - Choose "Update to Payroll," you may update time for a selected department or employee or all departments and employees. See Appendix A for an example of an update audit trail.

If you are on a weekly or biweekly pay cycle and have **Overtime rules** setup based on a certain # of hours **per week**, ensure that you are uploading time in 7 or 14 day increments in order for the overtime to calculate correctly.

**Important** - This step will update the time to a temporary file. To actually pull time into payroll, after completing this step, you will need to go under Payroll Processing > Earning and Deductions > and select update method "Hours from Time Keeper."

You may complete Step 3 repeatedly before actually pulling the time into payroll. The temporary file is appended each time the update is done.

Once time is uploaded to the temporary file, the shifts are cleared from Maintain Time Data. Shifts can still be viewed in Time Keeper through reports when selecting the history option.

**Step 4 -** Pull time from the temporary file to the Payroll module by selecting "Hours from Time Keeper," under Employee Earnings and Deductions.

| 👫 Employee Earnings 🌡 | Deductions               |     | ×              |
|-----------------------|--------------------------|-----|----------------|
| Company               | GJ The Jonas Club & Co.  | ¥ 🗣 | ✓ 0K           |
| Payroll Code          | GJC Weekly Staff Payroll |     | <u>● Ex</u> it |
| Select Entry Method   | Hours from Time Keeper   | -   |                |
|                       | ,                        | _   |                |
|                       |                          |     |                |

**Note:** Once this step is completed, the temporary file is cleared and those shifts cannot be uploaded again.

Once time is in Payroll, it can still be edited through normal payroll processes.

## **Ceridian Download**

The Jonas Ceridian Download program exports Time Keeper data, based on the date range selected. The program produces an ASCII Text file named "TCCER.TXT" in the Jonas data directory.

**Note**: You will be required to move the Time Keeper data to history when desired, as the download program does not manipulate Time Keeper data.

| 👪 Ceridian Download     |                         |     |               | × |
|-------------------------|-------------------------|-----|---------------|---|
| Company                 | GJ The Jonas Club & Co. | .// | <u>D</u> K    | 1 |
| Starting Date           | DDMMYY                  | ۲   | E <u>x</u> it |   |
| Ending Date             | DDMMYY                  |     |               |   |
| Regular Hours/Week      |                         |     |               |   |
| Details Of Last Downloa | ad                      |     |               |   |
|                         |                         |     |               |   |

## **ADP Download**

The Jonas ADP Download program exports Time Keeper data, based on the date range selected. The program produces an ASCII Text file named "PRE27EPI.CSV" in the following directory "C:\ADP\PCPN\ADPDATA\".

**Note**: You will be required to move the Time Keeper data to history when desired, as the Download program does not manipulate Time Keeper Data.

| 🔉 ADP Download - Time  | Keeper System               |     |               | × |
|------------------------|-----------------------------|-----|---------------|---|
| Company                | GJ The Jonas Club & Co. 🔽 🗸 | -// | <u>D</u> K.   |   |
| Starting Date          | DDMMYY                      | ۰   | E <u>x</u> it |   |
| Ending Date            | DDMMYY                      |     |               |   |
| Regular Hours/Week     |                             |     |               |   |
| Details Of Last Downlo | ad                          |     |               |   |
|                        |                             |     |               |   |
|                        |                             |     |               |   |
|                        |                             |     |               |   |
|                        |                             |     |               |   |

## **Time Keeper Inquiries**

#### **Staff Views**

Staff Views Report

The purpose of this view is to give the user a "quick view" of the status of any employee. A report is available by date range and can be run for selected staff, range of staff or all staff.

| 📓 Staff Views   |                |              | ×               |
|-----------------|----------------|--------------|-----------------|
| Company         | GJ The Jonas C | lub & Co.    | ✓ OK            |
| Dates From      | 18052003       | May 18, 2003 | @ E <u>x</u> it |
| Dates To        | 24052003       | May 24, 2003 |                 |
| Staff Selection | All Staff      |              |                 |
| Staff From      | 2              |              |                 |
| Staff To        | 1              |              |                 |
| Selected Staff  |                |              |                 |
|                 |                |              |                 |
|                 |                |              |                 |
|                 |                |              |                 |

**Note:** Only staffs that are scheduled during the date range specified will show on the view.

Example of Staff View follows:

| Staff Views                         |                  |                     |           |            | ×           |
|-------------------------------------|------------------|---------------------|-----------|------------|-------------|
| BM - Gillian, Mary                  |                  |                     | From: May | y 18/03 Ta | : May 24/03 |
| Current Clock In:                   |                  |                     |           |            |             |
| Date                                | Dpt              | Job/Fn              | From      | То         | Hrs         |
| Inquiry Schedule:<br>Tue, May 20/03 | BQ Bang/Catering | ALL Does Everything | 8:00AM    | 4:00PM     | 8.0         |
| Wed, May 21/03                      | BQ Bang/Catering | ALL Does Everything | 8:00AM    | 4:00PM     | 8.0         |
| Thu, May 22/03                      | BQ Bang/Catering | ALL Does Everything | 8:00AM    | 4:00PM     | 8.0         |
| Fri, May 23/03                      | BQ Bang/Catering | ALL Does Everything | 8:00AM    | 4:00PM     | 8.0         |
| Total for Inquiry:                  |                  |                     |           |            | 32.0        |
|                                     |                  |                     |           |            |             |
|                                     |                  |                     |           |            |             |
|                                     |                  |                     |           |            |             |
|                                     |                  |                     |           | 1          |             |
|                                     | 🏃 Next Inquiry   | Print New           | Inquiry   |            |             |

### **Schedule Views**

Schedule Views

This view shows a department(s) schedule. The user will see the same screen view as in the Schedule Builder (see Processing section). The only difference between the Views program and the Schedule Builder is that no input is allowed on the schedule grid in Schedule Views.

As with the Schedule Builder, access to the Schedule Views can be restricted by department.

| N Sche       | edule Vie      | WS                |                       |            |                  |         |               |      |             | ×             |
|--------------|----------------|-------------------|-----------------------|------------|------------------|---------|---------------|------|-------------|---------------|
| Depa<br>Weel | ntment<br>k Of | Show A            | LL Departm<br>v 18/03 | ients      |                  |         |               |      | Ad          | d Other Staff |
| Sort         | By             | Job/Function Code | -                     |            |                  |         |               |      | <u>@</u>    | E <u>k</u> it |
| Job/I        | Function       | Q *ALL* Show A    | LL Job/Fu             | 🕺 Schedule | e Views          |         |               |      |             | ×             |
| Job          | Code           | Name              | Sun 18                | Existing S | chedule For Th   | s Week: |               |      |             | 💿 Exit        |
|              | BM             | Gillian, Mary     |                       | Staff Code | 9 BM             |         | Gillian, Mary |      |             |               |
| BAR          | IM             | McQuarrie, Ian    |                       |            |                  |         |               |      |             |               |
| BUS          | CC             | Carlton, Cary     |                       | Date       | Star             |         | End Job       | Dept | Description |               |
| WAI          | BB             | Bathurst, Bella   |                       | May 20/0   | 13 8:00 <b>7</b> | M 4:00  | ) PM ALL      | BQ   | <b>.</b>    |               |
| WAI          | JPD            | Donleyu JP        | 2-10                  | May 21/0   | 3 8:00 7         | M 4:00  | ) PM ALL      | BQ   |             |               |
| WAI          | S              | Martin, Scott     | 2.10                  | May 22/0   | 3 8:00 7         | M 4:00  | ) PM ALL      | BQ   |             |               |
|              |                |                   |                       | May 23/0   | 3 8:00 7         | M 4:00  | ) PM ALL      | BQ   |             |               |
|              |                |                   |                       |            |                  |         |               |      |             |               |
|              |                |                   |                       |            |                  |         |               |      |             |               |
|              |                |                   |                       |            |                  |         |               |      |             |               |
|              |                |                   |                       |            |                  |         |               |      |             |               |
|              |                |                   |                       |            |                  |         |               |      |             |               |
|              |                |                   |                       |            |                  |         |               |      |             |               |
|              |                |                   |                       |            |                  |         |               |      |             |               |
|              |                |                   |                       |            |                  |         |               |      |             |               |
|              |                |                   |                       |            |                  |         |               |      |             |               |
|              |                |                   |                       | 1          |                  |         |               |      |             | •             |
|              |                |                   |                       |            |                  |         |               |      |             |               |

## **Availability Views**

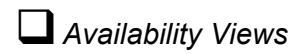

This view provides a "quick view" of all the available staff by job/function for a specified week. It will show the day entered plus the following 6 days. You are able to choose all job/functions, range of job/functions or selected job/functions.

| 🕰 Availability Views                   | ×               |
|----------------------------------------|-----------------|
| Company 🛛 GJ The Jonas Club & Co. 🕑 🛡  | ✓ OK            |
| Date 18052003 May 18, 2003             | 🕘 E <u>x</u> it |
| Job/Func'n Selection All Job/Functions |                 |
| Job/Func'ns From                       |                 |
| Job/Func'ns To                         |                 |
| Selected Job/Func'n                    |                 |
|                                        |                 |

The following screen will appear:

| lob/Function    | Sun Mav18 | Mon Mav19 | Tue Mav20 | Wed May21 | Thu May22 | Fri Mav23       | Sat May24                                                 |
|-----------------|-----------|-----------|-----------|-----------|-----------|-----------------|-----------------------------------------------------------|
| Does Everything | 1.0       | 1.0       |           |           |           |                 | 1.0                                                       |
| Bartender       | 2.0       | 2.0       | 2.0       | 2.0       | 2.0       | 2.0             | 2.0                                                       |
| Bus Boy         | 1.0       | 1.0       |           | 1.0       | 1.0       | 1.0             | 1.0                                                       |
| Captain         |           |           |           |           |           |                 |                                                           |
| Controller      |           |           |           |           |           |                 |                                                           |
| F&BManager      |           |           |           |           |           |                 |                                                           |
| House           |           |           |           |           |           |                 |                                                           |
| Service         |           |           |           |           |           |                 |                                                           |
| ₩ait Staff      | 3.0       | 3.0       | 3.0       | 3.0       | 3.0       | 3.0             | 4.0                                                       |
| Totals          | 7.0       | 7.0       | 5.0       | 6.0       | 6.0       | 6.0             | 8.0                                                       |
|                 |           |           |           |           |           |                 |                                                           |
|                 |           |           |           |           |           |                 |                                                           |
|                 |           |           |           |           |           | Ne              | :w <u>I</u> nquiry                                        |
|                 |           |           |           |           |           | Ne<br>•         | :₩ <u>I</u> nquiry<br><u>N</u> ext 7 Days                 |
|                 |           |           |           |           |           | Ne<br>Ne<br>Pre | :₩ <u>I</u> nquiry<br><u>I</u> ext 7 Days<br>:vious 7 Day |

Each number represents the number of staff by their preferred job/function code (setup in Setup/Edit staff) that is not yet scheduled for those days. If you click the number, the employee names will appear in the box below. Select the appropriate arrow to view the next or previous seven days.

## Time Keeper Reporting

#### Labor Schedule

Labor Schedule Report The Labor Schedule provides an easy to read list of employee's schedules for a specified date range. Information shown includes Staff Code and Name, Department Code, Job/Function Code, Date and Times scheduled and Phone # of employee.

| Company [         | GJ The Jonas Clu | b&C | 0.          |          | -// | <u>0</u> K |
|-------------------|------------------|-----|-------------|----------|-----|------------|
| Dates From        | DDMMYY           |     |             |          |     | Exit       |
| Dates To          | DDMMYY           |     |             |          |     |            |
| Type of Report    | Current          | Ŧ   |             |          |     |            |
| Dept. Selection   | All Departments  | -   | Dept's From | 2        |     |            |
|                   |                  |     | Dept's To   | <u>9</u> |     |            |
| Selected Dept.    |                  |     |             |          |     |            |
| Staff Selection   | All Staff        | v   | Staff From  | 2        |     |            |
|                   |                  |     | Staff To    | 9        |     |            |
| Selected Staff    | 9                |     |             |          |     |            |
| Include Staff Pho | ne Numbers 🗖     |     |             |          |     |            |
| One Staff Member  | per Page 🗖       |     |             |          |     |            |

A report can be printed for all, range or selected departments and staff. If required, there is an option to print one staff member per page. Also, if linked to the Jonas Payroll module, staff phone numbers can be printed.

**Types of Report -** The options are Current or Historical. Schedules become historical once the "Update to Payroll" is done or (if not using Jonas Payroll) once the "Transfer Time Data to History" is done.

## Labor Cost Analysis

Labor Cost Analysis Report

The Labor Cost Analysis Report provides details on hours worked by employee and the resulting labor cost.

| 👫 Labor Cost Ana | lysis                       | × |
|------------------|-----------------------------|---|
| Company          | GJ The Jonas Club & Co.     | 1 |
| Dates From       | DDMMYY DEsit                |   |
| Dates To         | DDMMYY                      | ר |
| Type of Report   | Current                     |   |
| Format           | Summary -                   |   |
| Dept. Selection  | All Departments Dept's From |   |
| Selected Dept.   |                             |   |
| Staff Selection  | All Staff Staff From        |   |
|                  | Staff To 🖓                  |   |
| Selected Staff   |                             |   |
| Job/Function     |                             |   |

Report can be printed for all, range or selected departments and staff. Reports can be printed in Detailed or Summary format; Detailed shows breakdown of all shifts in the specified date range, while Summary combines shifts together.

**Types of Report -** The options are Current or Historical. Records become historical once the "Update to Payroll" is done or (if not using Jonas Payroll) once the "Transfer Time Data to History" is done.

### Staff Sales Report

Staff Sales Report

A Staff Sales Report can be printed that shows total sales, chits, covers and cost of sales by employee, if the POS (point of sale) link is established in the Department Teams Setup. (Note: Cost of sales is being pulled from Jonas Inventory module.) Staff will only be shown on the report if they have shifts in Time Keeper during the date range specified. Reports will show current day information as well as previous updated days in POS.

| 👫 Staff Sales Re | port                  |             | ×     |
|------------------|-----------------------|-------------|-------|
| Company          | GJ The Jonas Club & C | o. 🔽 🛡      | -/ DK |
| Dates From       | DDMMYY                |             | Exit  |
| Dates To         | DDMMYY                |             |       |
| Type of Report   | Current               |             |       |
| Format           | Summary 💌             |             |       |
| Dept. Coloction  | All Deserts and       | Deptie From |       |
| Dept. Selection  | All Departments       | Dept's To   |       |
| Selected Dept.   |                       |             |       |
| Staff Selection  | All Staff 🗾           | Staff From  |       |
|                  |                       | Staff To    |       |
| Selected Staff   | 2                     |             |       |
|                  |                       |             |       |
| Job/Function     | 2                     |             |       |

Reports can be printed for all, range or selected departments and staff. Reports can be printed in Detailed or Summary format; Detailed shows breakdown by day for the specified date range, while Summary combines days together. In addition report can be run for a specific job/function.

**Types of Report -** The options are Current or Historical. Records become historical once the "Update to Payroll" is done or (if not using Jonas Payroll) once the "Transfer Time Data to History" is done.

### **Employee Demographic**

Employee Demographic Report

The Employee Demographic Report allows you to view the staff setup. Staff code and name, preferred job/function and department and status are shown. If linked to Jonas payroll, the report will also show an employee's phone # and hire date.

| 峯 Employee Dem  | nographics                          | ×             |
|-----------------|-------------------------------------|---------------|
| Company         | 01 Jonas Service & Construction 🔽 🗸 | ОК            |
|                 |                                     | E <u>x</u> it |
| Dept. Selection | All Departments  Dept's From        |               |
|                 | Dept's To                           |               |
| Selected Dept.  |                                     |               |
| Staff Selection | All Staff   Staff From              |               |
|                 | Staff To                            |               |
| Selected Staff  |                                     |               |
|                 |                                     |               |

This report can be printed for all, range or selected departments and staff. The **status** reflects if the employee is set as active or inactive in their staff setup in Time Keeper.

### **Report By Employee**

Report By Employee

The Report by Employee prints a list of shifts for a specified date range by employee. The following information is shown on a separate page for each employee.

Staff code and name Starting date and time Ending date and time Sequence # Login/Logout PC Department and Job/Function code Hours worked (decimal or minutes) Remarks

| 👫 Report By Empl                  | oyee                                                           | × |
|-----------------------------------|----------------------------------------------------------------|---|
| Company<br>Dates From<br>Dates To | GJ The Jonas Club & Co.                                        |   |
| Staff Selection                   | All Staff Staff From Staff To                                  |   |
| Selected Staff                    |                                                                |   |
| Sho <del>w</del> Total Time       | <ul> <li>Decimal Hours</li> <li>Hours &amp; Minutes</li> </ul> |   |

The report can be printed for all, range or selected staff. When hours appear to be outside a normal range, "correct ?" will appear in the **Remarks** column highlighting that the shift may need to be corrected. If an employee is clocked in or out under Maintain Time Data, the Login/Logout PC columns will show as blank.

#### **Report By Department**

Report By Department

The Report by Department is similar to the Report by Employee except it breaks down gross to net hours. In addition, this Report also has an employee summary and department summary; both summaries also show Overtime hours (if Overtime rules are setup in the System Profile). The following information is shown:

Staff code and name Starting date and time Ending date and time Job/Function code and description Gross Hours (hrs/minutes only) Grace Minutes Break Hours (hrs/minutes only) Round Minutes Adjusted Hours (hrs/minutes only) Net Hours (hrs/minutes and decimal time) Remarks

| 🖇 Report By Department | Σ                       |
|------------------------|-------------------------|
| Company                | GJ The Jonas Club & Co. |
| Dates From             | DDMMYY 🛞 Exit           |
| Dates To               | DDMMYY                  |
| Departments Selection  | All Departments From    |
|                        | Departments To          |
| Selected Departments   |                         |
|                        |                         |
|                        |                         |
|                        |                         |
| Show Net Hours         | Hours & Minutes         |
|                        | O Decimal Hours         |

The report can run for selected, range or all departments. When hours appear to be outside a normal range, "correct ?" will appear in the **Remarks** column highlighting that the shift may need to be corrected.

Gross hours - represents the total actual time of the shift

**Grace Minutes** - are only applicable if you are rounding time to the nearest quarter or half hour and have setup a grace period (i.e. 5 minutes). Grace minutes represent minutes added to an employee's time as a result of the grace period. For example, if you are set to round to the nearest quarter with a grace period of 5 minutes and an employee clocks in at 11:04 and out at 12:55, the following occurs:

Clock in 11:04 - system adjusts backwards to 11:00 giving 4 minutes grace time. Clock out 12:55 - system adjusts forwards to 13:00 giving 5 minutes grace time.

**Break Hours** - Represents the amount of break time taken by employee. The rules for break hours are specified in the Job/Function setup.

**Round Minutes** - Only applicable if you have rounding setup. This represents the minutes lost as a result of rounding. For example, rounding set to the nearest quarter hour and employee clocks in at 11:55 and clocks out at 1:04, the following occurs:

Clock in 11:55 - system rounds time forward to 12:00 taking away 5 minutes of time Clock out 1:04 - system rounds time backward to 1:00 taking away 4 minutes of time

Hours Adj't - represents the sum of Grace minutes less Break hours less Round minutes.

**Net Hours** - represents Gross hours less Hours Adj't. There is an option on the front screen to show Net hours in hrs and minutes or in decimal time.

### **Profit Views - Time Keeper (Executive Dashboard)**

☐ Profit Views - Executive Dashboard If the POS (Point of Sale) link is established in the Department Teams Setup, additional reporting is available through the Executive Dashboard called Profit Views. This Report is user configurable. Some of the information that can be viewed includes: sales, covers, labor, gross profit margin etc. Most data can be pulled for various time frames (i.e. today, yesterday, this day last week etc.)

| Area | Sales Area Description  | Hrs Today | Lbr Today | TCost Today | Sales Today | Covers |
|------|-------------------------|-----------|-----------|-------------|-------------|--------|
| 2    | BQ - Dining Room        | 0.00      | 0.00      | 0.00        | 0.00        |        |
| 3    | BQ - Grille Room        | 0.00      | 0.00      | 0.00        | 0.00        |        |
| 4    | BQ - Bar                | 0.00      | 0.00      | 0.00        | 0.00        |        |
| 5    | BQ - Patio              | 0.00      | 0.00      | 0.00        | 0.00        |        |
| 8    | BQ - Banquet & Catering | 0.00      | 0.00      | 0.00        | 0.00        |        |
| 2    | FB - Dining Room        | 16.25     | 97.75     | 134.25      | 1,118.30    |        |
| 3    | FB - Grille Room        | 0.00      | 0.00      | 0.00        | 1,098.05    |        |
| 4    | FB - Bar                | 4.75      | 98.56     | 98.56       | 0.00        |        |
| 5    | FB - Patio              | 0.00      | 0.00      | 0.00        | 0.00        |        |
| 70   | FT - Spa Services       | 0.00      | 0.00      | 40.00       | 225.85      |        |
| 80   | FT - Fitness and Courts | 0.00      | 0.00      | 0.00        | 0.00        |        |
| 10   | GS - Golf Pro Shop      | 0.00      | 0.00      | 0.00        | 11,645.00   |        |
| 25   | RM - Remote POS Station | 0.00      | 0.00      | 0.00        | 0.00        |        |
|      |                         | 21.00     | 196.31    | 272.81      | 14,087.20   |        |
|      | on Sales Area Code      |           |           | 1 14        | aaklu View  | 1      |

The report is setup with a default display order. Clicking the Configure button can easily alter the display.

If you click on a specific area, you can drill down to see information by employee in that area. Again, the drill down screen can be altered to show only the information you require.

To print the Report, choose the **Print** button.

**Note:** The Report cannot print anything past the 10<sup>th</sup> defined column; you can still view the information but cannot print it.

### Profit Views - Configure

When you click the **Configure** button. The following screen will appear:

| 樥 Configure Profit Vie <del>w</del> s                                                                                                    |                                                                                                    | X                                                                                          |
|----------------------------------------------------------------------------------------------------|----------------------------------------------------------------------------------------------------|--------------------------------------------------------------------------------------------|
| Available Elements          TK001 - Staff On Now         TK004 - Hrs TDLWk         TK008 - Lbr TOLay         TK009 - Lbr TOLWk         TK001 - Lbr TWk         TK011 - Lbr LWk         TK012 - COS Today         TK015 - COS TWk         TK016 - COS TWk         TK017 - TCost Today         TK018 - TCost Yday         TK019 - TCost TWk         TK018 - TCost TWk         TK018 - TCost TWk         TK019 - Cost TWk         TK018 - TCost TWk         TK019 - TCost TWk         TK019 - TCost TWK         TK010 - TCost TWK         TK019 - TCost TWK         TK010 - TCost TWK         TK010 - TCost TWK | Display Order<br>TK002 - Hrs Today<br>TK003 - Hrs Yday<br>TK005 - Hrs TWk<br>TK066 - Hrs LWk<br>TK062 - Sales p/h Today<br>TK067 - Covers Today<br>TK032 - Sales Today | Adjust the display as desired.<br>You can remove an item by clicking it off the right box. |
| TK022 - OChits Today<br>TK023 - OChits Today<br>TK023 - OChits TDLWk<br>TK025 - OChits TDLWk<br>TK025 - OChits TWk<br>TK026 - OChits LWk<br>TK027 - TChits Today<br>TK028 - TChits Today<br>TK029 - TChits TDLWk                                                                                                    | Area # - Part<br>Pickup Only 1 - LU - Din                                                                                                    | ition - Description<br>ing Room                                                            |

Click the data you desire in the Available Elements box on the left and it will move to the Display order box on the right. To remove an element, click the item in the Display Order box instead.

From this screen you can also set the Report to show only a selected area instead of all areas by choosing from the Pickup Only dropdown.

For most elements there is the option to choose Today, Yesterday (Yday), This Day Last Week (TDLWk), This Week (TWk) and Last Week (LWk). Following, is a brief description of the Available elements:

Staff on Now - shows staff presently clocked into Time Keeper Hrs - shows hours worked Lbr - shows cost of labor (hours \* job/function rate) COS - shows cost of sales (costs pulled from Club Inventory \* # of items sold) Tcost - sum of Labor (Lbr) and Cost of Sales (COS) 0Chits - number of zero chits Tchits - total number of chits Sales - shows retail sales revenue GPM\$\$ - shows Gross Profit Margin dollars (total sales less total cost) GPM% - shows Gross Profit % (gross profit \$\$/sales) Covers - shows # of covers

Additional elements exist to pull Labor, Cost of Sales, Total Cost and Sales per hour worked (p/h).

## **Report Examples**

## Payroll Audit Report

|                           |                                                                                                    |                |                                                                     |                                                                            | Pa    | yroll | 01 - J<br>Audit<br>By D | Jonas Servi<br>Report For<br>Department, | ce and Cor<br>Week Endi<br>by Staff | struction<br>.ng Aug 7/2<br>Code | 003     |
|---------------------------|----------------------------------------------------------------------------------------------------|----------------|---------------------------------------------------------------------|----------------------------------------------------------------------------|-------|-------|-------------------------|------------------------------------------|-------------------------------------|----------------------------------|---------|
| Staff                     | Staff                                                                                                    |                |                                                                     |                                                                            | Job   | Reg.  |                         | Thursday                                 | Friday                              | Saturday                         | Sunday  |
| Monday<br>Code<br>Aug5/03 | Tuesday Wednesday Total<br>Name<br>Aug6/02 Aug7/02 Hours                                                                                                    | Total<br>Wages | Cost<br>per Hr                                                      |                                                                            | /Fn   | Rate  |                         | Aug1/03                                  | Aug2/03                             | Aug3/03                          | Aug4/03 |
| 5.                        | F&B - Food and Beverage                                                                                                    | 2              | -                                                                   |                                                                            |       |       |                         |                                          |                                     |                                  |         |
| ANDREW<br>0.00            | Cole, Andrew<br>5.00 0.00 28.00                                                                                                    | 126.00         | 4.50                                                                | I                                                                          | ZBUS  |       | 4.500                   | 4.75                                     | 4.25                                | 6.00                             | 8.00    |
| ANNAF<br>0.00             | Ferrazzoli, Anna<br>0.00 0.00 29.75                                                                                                    | 282.63         | 9.50                                                                | 1                                                                          | ZCOOK |       | 9.500                   | 9.50                                     | 12.50                               | 7.75                             | 0.00    |
| BILL<br>0.00              | Buck, Bill<br>0.00 12.00 27.00                                                                                                    | 202.50         | 7.50                                                                | I                                                                          | ZBAR  |       | 7.500                   | 8.50                                     | 6.50                                | 0.00                             | 0.00    |
| CHARLES<br>0.00           | Sue, Charles<br>7.50 6.00 29.50                                                                                                    | 154.88         | 5.25                                                                | i                                                                          | ZDISH |       | 5.250                   | 8.00                                     | 8.00                                | 0.00                             | 0.00    |
| 0.00                      | 0.00 0.00 4.50                                                                                                    | 23.63          | 5.25                                                                | i                                                                          | ZWAIT |       | 5.250                   | 0.00                                     | 4.50                                | 0.00                             | 0.00    |
| 0.00                      | Totals Staff: CHARLES<br>7.50 6.00 34.00                                                                                                    | 178.50         | 5.25                                                                | i                                                                          |       |       |                         | 8.00                                     | 12.50                               | 0.00                             | 0.00    |
| GEORGE<br>0.00            | Jackson, George<br>5.00 0.00 9.50                                                                                                    | 76.00          | 8.00                                                                | I                                                                          | ZHOST |       | 8.000                   | 4.50                                     | 0.00                                | 0.00                             | 0.00    |
| MIKEL<br>0.00             | Lasanowski, Mike<br>0.00 0.00 10.00                                                                                                    | 175.00         | 17.50                                                               | 1                                                                          | ZMNGR | :     | L7.500                  | 10.00                                    | 0.00                                | 0.00                             | 0.00    |
| STACEY<br>0.00            | Long, Stacey<br>0.00 0.00 13.00                                                                                                    | 81.25          | 6.25                                                                | i                                                                          | ZWAIT |       | 6.250                   | 13.00                                    | 0.00                                | 0.00                             | 0.00    |
| 0.00                      | Totals Department: F&B<br>17.50 18.00 151.25                                                                                                    | 1121.88        | 7.42                                                                | !                                                                          |       |       |                         | 58.25                                    | 35.75                               | 13.75                            | 8.00    |
|                           | Summary by Job/Function:<br>ZBAR - Bartender<br>ZBUS - Busboy<br>ZCOOK - Cooks<br>ZDISH - Dishwashers<br>ZHOST - Host/Hostess<br>ZMNGR - Manager<br>ZWAIT - Waiter/Waitress |                | Hours<br>27.00<br>28.00<br>29.75<br>29.50<br>9.50<br>10.00<br>17.50 | Wages<br>202.50<br>126.00<br>282.63<br>154.88<br>76.00<br>175.00<br>104.88 |       |       |                         |                                          |                                     |                                  |         |
|                           | GOLF - Golf Pro Shop                                                                                                    |                |                                                                     |                                                                            |       |       |                         |                                          |                                     |                                  |         |
| JAN<br>6.50               | Lech, Jan<br>0.00 0.00 21.50                                                                                                    | 177.38         | 8.25                                                                | i                                                                          | ZMERC |       | 8.250                   | 7.50                                     | 0.00                                | 7.50                             | 0.00    |
| JEFF<br>0.00              | Coatsworth, Jeff<br>8.00 0.00 40.50                                                                                                    | 407.50         | 10.06                                                               | i                                                                          | ZMNGR | -     | L0.000                  | 8.00                                     | 8.00                                | 8.00                             | 8.50    |
| JOE<br>0.00               | Pazos, Joe<br>0.00 0.00 5.00                                                                                                    | 50.00          | 10.00                                                               | I                                                                          | ZMNGR | -     | L0.000                  | 5.00                                     | 0.00                                | 0.00                             | 0.00    |
| MICHAEL<br>8.50           | Harder, Michael<br>8.50 5.50 63.00                                                                                                    | 2025.00        | 32.14                                                               |                                                                            | ZPRO  | 2     | 25.000                  | 10.00                                    | 11.50                               | 13.00                            | 6.00    |
| 15.00                     | Totals Department: GOLF<br>16.50 5.50 130.00                                                                                                    | 2659.88        | 20.4                                                                | 6                                                                          |       |       |                         | 30.50                                    | 19.50                               | 28.50                            | 14.50   |
|                           | Summary by Job/Function:<br>ZMERC - Merchandise Sales<br>ZMNGR - Manager<br>ZPRO - Golf Pro                                                                                 |                | Hours<br>21.50<br>45.50<br>63.00                                    | Wages<br>177.38<br>457.50<br>2025.00                                       |       |       |                         |                                          |                                     |                                  |         |

## Update to Payroll Report

| 01 - Jonas Service and Construction                                                             |                  |                |               |           |       |           |             |          |        |  |
|-------------------------------------------------------------------------------------------------|------------------|----------------|---------------|-----------|-------|-----------|-------------|----------|--------|--|
| ry I                                                                                            |                  | 1              | Update t      | o Payroll | Repor | t For Pay | y Period En | ding Aug | a      |  |
| 14/2003<br>Including Time Records From Aug 1/2003 To Aug 7/2003<br>All Departments<br>All Staff |                  |                |               |           |       |           |             |          |        |  |
| Staff                                                                                           | Staff            | Ourortimo      | P/R           | Emp.      | Da    | ite       | Rate        | Ge       | eneral |  |
| Code                                                                                            | Name             | Overcrite      | Code          | Code      | Wor   | ked       |             |          |        |  |
| BARLY                                                                                           | Bob Barl         | y              | HOUTS<br>USPR | BARLY     | Aug   | 1/2003    | 9.500       | D MI     | L 6000 |  |
| 00                                                                                              | 5.75             | 3.75           |               |           | Aug   | 2/2003    | 9.500       | D MI     | L 6000 |  |
| 00                                                                                              | 9.50             | 3.00           |               |           | Aug   | 3/2003    | 9.500       | D MI     | L 6000 |  |
| 00                                                                                              | 4.75             | 3.00           |               |           |       |           |             |          |        |  |
|                                                                                                 |                  |                |               |           |       |           |             |          |        |  |
| 20.00                                                                                           | 9.75             |                |               |           |       |           |             |          |        |  |
| CALIF<br>00                                                                                     | Cal Cali<br>5.50 | fornia<br>3.00 | USPR          | CAL       | Aug   | 1/2003    | 7.500       | D MI     | L 6000 |  |
| 00                                                                                              | 4.50             | 2.00           |               |           | Aug   | 2/2003    | 7.500       | D MI     | L 6000 |  |
| 00                                                                                              | 10.00            | 2.00           |               |           | Aug   | 7/2003    | 7.500       | D MI     | L 6000 |  |
|                                                                                                 |                  |                |               |           |       |           |             |          |        |  |
| 20.00                                                                                           | 7.00             |                |               |           |       |           |             |          |        |  |
| FLORT                                                                                           | Joe Flor         | ida            | IIGDD         | FT.A      | Aug   | 1/2003    | 5 250       | MI D     | 6000   |  |
| 00                                                                                              | 5.00             | 3.00           | UDIN          | אניז      | Aug   | 2/2003    | 5 250       | ניי ש    |        |  |
| 00                                                                                              | 5.50             | 2.50           |               |           | Aug   | 2/2003    | 5.250       |          |        |  |
| 00                                                                                              | 5.50             | 2.00           |               |           | Aug   | 4/2003    | 5.250       |          |        |  |
| 00                                                                                              | 4.00             | 2.00           |               |           | Aug   | 6/2003    | 5.250       |          | L 6000 |  |
| 00                                                                                              | 4.50             | 0.00           |               |           | Aug   | 772003    | 5.250       | D MI     | L 6000 |  |
|                                                                                                 |                  |                |               |           |       |           |             |          |        |  |
| 24.50                                                                                           | 9.50             |                |               |           |       |           |             |          |        |  |
| JOHN                                                                                            | Jim John         |                | USPR          | JOHN      | Aug   | 1/2003    | 8.000       | D MI     | L 6000 |  |
| 00                                                                                              | 4.50             | 0.00           |               |           | Aug   | 6/2003    | 8.000       | D MI     | L 6000 |  |
| 00                                                                                              | 5.00             | 0.00           |               |           |       |           |             |          |        |  |
|                                                                                                 |                  |                |               |           |       |           |             |          |        |  |
| 9.50                                                                                            | 0.00             |                |               |           |       |           |             |          |        |  |

## Report by Employee

Γ

| Pg 1         | 01 - Jonas Service and Construction<br>1<br>Report By Employee (By Staff Code, By Da<br>From Aug 1/03 To Aug 7/03 |                   |          |     |          |         |            |                   |        |
|--------------|----------------------------------------------------------------------------------------------------|-------------------|----------|-----|----------|---------|------------|-------------------|--------|
|              |                                                                                                    | Selected Staff    |          |     |          |         |            |                   |        |
| Staff        | Nam<br>Jab (De                                                                                                    | le                | Starting | Seq | Starting | Login   | Ending     | Ending            | Logout |
| Code<br>Code | Code                                                                                                    | HH:MM             | Date     | #   | Time     | PC      | Date       | Time              | PC     |
| ANDREW       | And                                                                                                    | lrew Cole<br>4•45 | Aug 1/03 | 001 | 1:00PM   | A1      | Aug 1/03   | 6:24PM            | A1     |
| ECD          | ZDUC                                                                                                    | 4.15              | Aug 2/03 | 001 | 1:00PM   | A1      | Aug 2/03   | 5:45PM            | A1     |
| F&B          | ZBUS                                                                                                    | 4:15              | Aug 3/03 | 001 | 1:00PM   | Al      | Aug 3/03   | 7:30PM            | Al     |
| F&B          | ZBUS                                                                                                    | 6:00              | Aug 4/03 | 001 | 1:30PM   | A1      | Aug 4/03   | 10:00PM           | A1     |
| F&B          | ZBUS                                                                                                    | 7:30              | Aug 6/03 | 001 | 1:30PM   | A2      | Aug 6/03   | 9:00PM            | A2     |
| F&B          | ZBUS                                                                                                    | 7:00              | Aug 7/03 | 001 | 11.55am  | ۵ 1     | Aug 8/03   | 1 • 0 <i>4</i> am |        |
| F&B          | ZBUS                                                                                                    | 11:30             | Aug 7705 | 001 | 11.33AN  | AT.     | Aug 0703   | 1.04/14           |        |
|              |                                                                                                    |                   |          |     |          |         |            |                   |        |
| 41:00        |                                                                                                    |                   |          |     |          |         |            |                   |        |
|              |                                                                                                    |                   |          |     | ====     | = End c | f Report = |                   |        |
|              |                                                                                                    |                   |          |     |          |         |            |                   |        |
|              |                                                                                                    |                   |          |     |          |         |            |                   |        |

#### **Report by Department**

01 - Jonas Service and Construction Pg 1 Report By Department (By Department Code, By Staff Code) From Aug 1/03 To Aug 7/03 Department: F&B - Food and Beverage Starting Starting Ending Ending Job/Fn Job/Fn Gross Grace Break Round Hours Net Remarks Date Time Date Time Code Description Hours Min Min Adj't Hours Hours COLE - Andrew Cole Aug 1/03 1:00PM Aug 1/03 6:24PM ZBUS 5:24 Busboy 0 
 Aug
 2/03
 9
 -0:39
 4:45

 Aug
 2/03
 1:00PM
 Aug
 2/03
 5:45PM
 ZBUS

 -0:30
 0
 -0:30
 4:15
 3
 3
 3
 3
 Busboy 4:45 0 Aug 3/03 1:00PM Aug 3/03 7:30PM ZBUS Busboy 6:30 0 -0:30 0 -0:30 6:00 Aug 4/03 1:30PM Aug 4/03 10:00PM ZBUS Busboy 8:30 0 -1:00 0 -1:00 7:30 Aug 6/03 1:30PM Aug 6/03 9:00PM ZBUS -0:30 0 -0:30 7:00 Busboy 7:30 Ο Aug 7/03 11:55AM Aug 8/03 1:04AM ZBUS 13:09 0 Busboy -1:30 -9 -1:39 11:30 \_\_\_\_\_ \* Total Staff: COLE 41:00 Week 1 Aug 1/03 Aug 7/03 41:00 BARLY - Bob Barly Aug 1/03 6:00AM Aug 1/03 3:55PM ZCOOK Cooks -1:00 0 -0:55 9:00 9:55 5 Aug 2/03 6:00AM Aug 2/03 7:00PM ZCOOK Cooks 13:00 Ο -1:30 0 -1:30 11:30 Aug 3/03 6:00AM Aug 3/03 2:22PM ZCOOK 8:22 0 Cooks -1:00 -7 -1:07 7:15 \_\_\_\_\_ \* Total Staff: BARLY 27:45 Week 1 Aug 1/03 Aug 7/03 27:45 FLORI - Joe Florida Aug 1/03 5:00AM Aug 1/03 1:30PM ZDISH Dishwashers 8:30 0 -1:00 0 -1:00 7:30 Aug 2/03 5:00AM Aug 2/03 1:30PM ZDISH Dishwashers 8:30 0 -1:00 0 -1:00 7:30 Aug 2/03 3:00PM Aug 2/03 8:00PM ZWAIT Waiter/Waitress 5:00 0 0 -0:30 4:30 -0:30 Aug 6/03 5:00AM Aug 6/03 1:00PM ZDISH Dishwashers 8:00 0 0 -1:00 7:00 7:00AM Aug 7/03 1:30PM ZDISH Dishwashers 0 -0:30 6:00 -1:00 Aug 7/03 6:30 0 -0:30 \_\_\_\_\_ \* Total Staff: FLORI 32:30 Week 1 Aug 1/03 Aug 7/03 32:30 \*\* Total Department: F&B \_\_\_\_\_ 101:15

### Report by Department (Cont'd)

| Pa 2           |                    |                   |               |        |    | 01 – J             | onas Servi                             | ce and                      | Construction    |
|----------------|--------------------|-------------------|---------------|--------|----|--------------------|----------------------------------------|-----------------------------|-----------------|
| 2              |                    |                   |               | Report | Ву | Department         | (By Depar                              | tment C                     | ode, By Staff   |
| Code)          |                    |                   |               |        |    | From<br>Department | Aug 1/03 T<br>: F&B - Fo<br>Employee S | o Aug 7<br>od and<br>ummary | /03<br>Beverage |
| Staff          | Staff              |                   |               |        | Wk | Week               | Week                                   | Job                         | Job/Fn          |
| Regular        | Overtime           | Double            | Total         |        | #  | Exem               | T.o.                                   | / E ==                      | Deceription     |
| Hours          | Hours Tim          | e Hrs             | Hours         |        | #  | F I OIII           | 10                                     | / [1]                       | Description     |
| COLE<br>40:00  | Andrew Col<br>1:00 | e<br>0:00         | 41:00         |        | 1  | Aug 1/03           | Aug 7/03                               | ZBUS                        | Busboy          |
|                |                    |                   |               | -      |    |                    |                                        |                             |                 |
| 40:00          | 1:00               | 0:00              | 41:00         |        |    |                    |                                        |                             |                 |
| BARLY<br>27:45 | Bob Barly<br>0:00  | 0:00              | 27:45         |        | 1  | Aug 1/03           | Aug 7/03                               | ZCOOK                       | Cooks           |
|                | * Totals S         | <br>taff: ANN     | <br>AF        | -      |    |                    |                                        |                             |                 |
| 27:45          | 0:00               | 0:00              | 27:45         |        |    |                    |                                        |                             |                 |
| FLORI<br>28:00 | Joe Florid<br>0:00 | a<br>0:00         | 28:00         |        | 1  | Aug 1/03           | Aug 7/03                               | ZDISH                       | Dishwashers     |
| Waiter/Wa      | aitress            | 4:30              | 0:00          | 0:00   | 1  | Aug 1/03<br>4:30   | Aug 7/03                               | ZWAIT                       |                 |
|                |                    |                   |               | _      |    |                    |                                        |                             |                 |
| 32 <b>:</b> 30 | * Totals S<br>0:00 | taff: CHA<br>0:00 | RLES<br>32:30 |        |    |                    |                                        |                             |                 |
|                | + Motole D         |                   |               | -      |    |                    |                                        |                             |                 |
| 100:15         | 1:00               | 0:00              | 101:15        |        |    |                    |                                        |                             |                 |

01 - Jonas Service and Construction Pg 3 Report By Department (By Department Code, By Staff Code) From Aug 1/03 To Aug 7/03 Department Summary Dept. Department Regular Overtime Double Total Week Job Job/Fn Wk Week Description Code # From То /Fn Description Hours Hours Time Hrs Hours 1 Aug 1/03 Aug 7/03 ZBUS F&B Food and Beverage Busboy 40:00 1:00 0:00 41:00 1 Aug 1/03 Aug 7/03 ZCOOK Cooks 27:45 0:00 0:00 27:45 1 Aug 1/03 Aug 7/03 ZDISH Dishwashers 28:00 0:00 0:00 28:00 1 Aug 1/03 Aug 7/03 ZWAIT Waiter/Waitress 4:30 0:00 0:00 4:30 ----- -----\_\_\_\_\_ \* Totals Department: F&B 100:15 1:00 0:00 101:15 ----- ------ ------\* Totals Report 100:15 1:00 0:00 101:15

## Labor Schedule

Γ

|           |                 | Jonas          | Service  | and   | Constru | ction   |            | Pg 1         |  |
|-----------|-----------------|----------------|----------|-------|---------|---------|------------|--------------|--|
|           | 2003            |                |          |       |         |         |            |              |  |
|           |                 |                |          |       |         |         |            |              |  |
|           |                 |                |          |       |         |         |            |              |  |
| All Staff |                 |                |          |       |         |         |            |              |  |
|           |                 |                |          |       |         |         |            |              |  |
| Staff     | Name            | Dpt.           | Job/Fn   | Da    | te      | From    | То         | Phone        |  |
| Code      |                 | Code           | Code     | Scl   | heduled |         |            | #            |  |
| COLE      | Cole, Andrew    | F&B            | ZBUS     | Aug   | 26/2003 | 11:00AM | 4:00PM     |              |  |
|           |                 | F&B            | ZBUS     | Aug   | 27/2003 | 11:00AM | 4:00PM     |              |  |
|           |                 | F&B            | ZBUS     | Aug   | 28/2003 | 11:00AM | 4:00PM     |              |  |
|           |                 | F&B            | ZBUS     | Aug   | 29/2003 | 11:00AM | 4:00PM     |              |  |
|           |                 | F&B            | ZBUS     | Aug   | 30/2003 | 11:00AM | 4:00PM     |              |  |
|           |                 | F&B            | ZBUS     | Aug   | 31/2003 | 11:00AM | 4:00PM     |              |  |
| DADTV     | Parly Pob       | E.D            | 7000     | 7110  | 26/2003 | 10.007M | 9 • 0 0 DM |              |  |
| DARLI     | Bally, BOD      | Γ α D<br>Γ c D | ZCOOK    | Aug   | 20/2003 | 10:00AM | 8:00PM     |              |  |
|           |                 | L 0 D<br>L 0 D | ZCOOK    | Aug   | 28/2003 | 10.00AM | 8.00PM     |              |  |
|           |                 | FCB            | ZCOOK    | Aug   | 20/2003 | 10.00AM | 8.001M     |              |  |
|           |                 | F&B            | ZCOOK    | Aua   | 30/2003 | 10:00AM | 8:00PM     |              |  |
|           |                 |                |          | 5     |         |         |            |              |  |
| CALIF     | California, Cal | F&B            | ZBAR     | Aug   | 26/2003 | 4:00PM  | 11:00PM    | 704-985-9652 |  |
|           |                 | F&B            | ZBAR     | Aug   | 27/2003 | 4:00PM  | 1:00AM     |              |  |
|           |                 | F&B            | ZBAR     | Aug   | 28/2003 | 4:00PM  | 12:00AM    |              |  |
|           |                 | F&B            | ZBAR     | Aug   | 31/2003 | 5:00PM  | 11:30PM    |              |  |
|           |                 |                |          |       | /       |         |            |              |  |
| JOHN      | John, Jim       | F&B            | ZHOST    | Aug   | 26/2003 | 11:00AM | 8:00PM     | 704-628-5987 |  |
|           |                 | F'&B           | ZHOST    | Aug   | 27/2003 | 11:00AM | 8:00PM     |              |  |
|           |                 | F'&B           | ZHOST    | Aug   | 28/2003 | 11:00AM | 8:00PM     |              |  |
|           |                 | F&B<br>EcD     | ZHOST    | Aug   | 29/2003 | 11:00AM | 8:00PM     |              |  |
|           |                 | E.ØR           | ZHUST    | Aug   | 30/2003 | II:UUAM | S:UUPM     |              |  |
|           |                 |                |          |       |         |         |            |              |  |
|           |                 |                |          |       |         |         |            |              |  |
|           |                 | =              | ==== Er. | nd of | Report  |         |            |              |  |
|           |                 |                |          |       |         |         |            |              |  |
|           |                 |                |          |       |         |         |            |              |  |

## Labor Cost Analysis

| 01 - Jonas Service and Construction Pg 1<br>Labor Cost Analysis Report From Aug 1/2003 To Aug 7/2003<br>(By Department, Job/Function and Staff Code)<br>Type of Report: Current, Format: Detailed<br>Selected Departments<br>All Staff<br>Include All Job/Function Codes |                       |                                           |                                           |                                                   |                                                                              |                                                |  |  |
|----------------------------------------------------------------------------------------------------|-----------------------|-------------------------------------------|-------------------------------------------|---------------------------------------------------|------------------------------------------------------------------------------|------------------------------------------------|--|--|
| Staff<br>Code                                                                                                    | Name                  | Dpt.<br>Code                              | Job/Fn<br>Code                            | Total<br>Hours                                    | Total Date<br>Cost                                                           |                                                |  |  |
| JACK                                                                                                    | Jack, Joe             | MAINT<br>MAINT<br>MAINT<br>MAINT<br>MAINT | ZGRND<br>ZGRND<br>ZGRND<br>ZGRND<br>ZGRND | 9.50<br>11.50<br>12.50<br>12.00<br>12.25<br>57.75 | 127.50 Aug<br>153.00 Aug<br>160.65 Aug<br>153.00 Aug<br>124.95 Aug<br>719.10 | 1/2003<br>2/2003<br>3/2003<br>4/2003<br>5/2003 |  |  |
| JONES                                                                                                    | Jones, Jim            | MAINT                                     | ZGRND                                     | 4.50<br>4.50                                      | 45.90 Aug<br>45.90                                                           | 4/2003                                         |  |  |
|                                                                                                    | Totals Job/Function:  | ZGRND                                     |                                           | 62.25                                             | 765.00                                                                       |                                                |  |  |
| JONES                                                                                                    | Jones, Jim            | MAINT<br>MAINT<br>MAINT                   | ZMAIN<br>ZMAIN<br>ZMAIN                   | 6.50<br>6.75<br>8.00<br>21.25                     | 71.40 Aug<br>70.13 Aug<br>81.60 Aug<br>223.13                                | 1/2003<br>2/2003<br>4/2003                     |  |  |
|                                                                                                    | Totals Job/Function:  | ZMAIN                                     |                                           | 21.25                                             | 223.13                                                                       |                                                |  |  |
| BEACH                                                                                                    | Beach, Morene         | MAINT                                     | ZMNGR                                     | 6.00<br>6.00                                      | 66.00 Aug<br>66.00                                                           | 1/2003                                         |  |  |
|                                                                                                    | Totals Job/Function:  | ZMNGR                                     |                                           | 6.00                                              | 66.00                                                                        |                                                |  |  |
|                                                                                                    | Totals Department: MA | INT                                       |                                           | 89.50                                             | 1,054.13                                                                     |                                                |  |  |
|                                                                                                    | Report Totals         |                                           |                                           | 89.50                                             | 1,054.13                                                                     |                                                |  |  |
|                                                                                                    |                       | =                                         | ==== End of Re                            | port =====                                        |                                                                              |                                                |  |  |

## Employee Demographic

| Pa 1             | 01-                          | - Jonas Serv        | vice and Con      | struction    |        |              |  |  |  |
|------------------|------------------------------|---------------------|-------------------|--------------|--------|--------------|--|--|--|
| 19 1             | Employee Demographics Report |                     |                   |              |        |              |  |  |  |
| All Staff        |                              |                     |                   |              |        |              |  |  |  |
| Staff<br>Code    | Name                         | Preferred<br>Job/Fn | Preferred<br>Dpt. | Phone<br>#   | Status | Hire<br>Date |  |  |  |
| COLE<br>27/2000  | Cole, Andrew                 | ZBUS                | F&B               |              | A      | Dec          |  |  |  |
| BARLY<br>21/2000 | Barly, Bob                   | ZCOOK               | F&B               |              | A      | Jul          |  |  |  |
| CALIF<br>24/2001 | California, Ca               | ZBAR                | F&B               | 704-985-9652 | A      | Мау          |  |  |  |
| FLORI<br>5/2001  | Florida, Joe                 | ZDISH               | F&B               |              | A      | Jan          |  |  |  |
| JACK<br>11/1953  | Jack, Joe                    | ZGRND               | MAINT             | 516-852-2610 | A      | Dec          |  |  |  |
| JOHN<br>26/2000  | John, Jim                    | ZHOST               | F&B               | 704-628-5987 | A      | Jun          |  |  |  |
| JONES<br>5/2000  | Jones, Jim                   | ZGRND               | MAINT             |              | A      | Jul          |  |  |  |
| KEEN<br>17/2001  | Keen, Mike                   | ZMERC               | GOLF              |              | A      | Aug          |  |  |  |
| MCLUA<br>1/1999  | Mcluaghline, Barbara         | ZMNGR               | GOLF              |              | А      | Jan          |  |  |  |
| CAROL<br>1/2000  | Carolina, North              | ZMNGR               | GOLF              |              | А      | Jan          |  |  |  |
| ROSEH<br>28/2000 | Rosehart, Paul               | ZPRO                | GOLF              |              | А      | Jun          |  |  |  |
| TEXAS<br>12/2001 | Texas, Joe                   | ZMNGR               | F&B               |              | А      | Mar          |  |  |  |
| BEACH<br>5/2001  | Beach, Morene                | ZMNGR               | GOLF              |              | A      | Jan          |  |  |  |
|                  |                              |                     |                   |              |        |              |  |  |  |
|                  |                              | ==== End            | of Report =       | ====         |        |              |  |  |  |

## **Staff Sales Report**

| 01 - Jonas Golf Club                                       |                                           |             |         |         |                    |          |       |        |     |  |
|------------------------------------------------------------|-------------------------------------------|-------------|---------|---------|--------------------|----------|-------|--------|-----|--|
| rg 1<br>Staff Sales Report From Sep 24/2003 To Sep 30/2003 |                                           |             |         |         |                    |          |       |        |     |  |
| (By Department, Job/Function and Staff Code)               |                                           |             |         |         |                    |          |       |        |     |  |
|                                                            | Type of Report: Current, Format: Detailed |             |         |         |                    |          |       |        |     |  |
|                                                            |                                           |             |         | 1       | All Staff          |          |       |        |     |  |
|                                                            |                                           |             |         | Include | e All Job/Functi   | on Codes |       |        |     |  |
| Staff<br>Date                                              | Name                                      |             | Dpt.    | Job/Fn  | Total              | Total    | Total | Total  |     |  |
| Code                                                       |                                           |             | Code    | Code    | COS                | Sales    | Chits | Covers |     |  |
| LUIS<br>25/2003                                            | Ulloa,                                    | Luis        | TKD01   | BAR     | 37.98              | 77.00    | 1     | 2      | Sep |  |
| 26/2003                                                    |                                           |             | TKD01   | BAR     | 12.50              | 87.45    | 1     | 4      | Sep |  |
| 20/2003                                                    |                                           |             | TKD01   | BAR     | 32.98              | 99.30    | 1     | 2      | Sep |  |
| 27/2003<br>LUIS<br>Totals                                  | Ulloa,                                    | Luis        |         |         | 83.46              | 263.75   | 3     | 8      |     |  |
|                                                            | Totals                                    | Job/Functio | n: BAR  |         | 83.46              | 263.75   | 3     | 8      |     |  |
| LUIS                                                       | Ulloa,                                    | Luis        | TKD01   | SERV    | 15.00              | 94.20    | 2     | 5      | Sep |  |
| LUIS<br>Totals                                             | Ulloa,                                    | Luis        |         |         | 15.00              | 94.20    | 2     | 5      |     |  |
|                                                            | Totals                                    | Job/Functio | n: SERV | Į       | 15.00              | 94.20    | 2     | 5      |     |  |
|                                                            | Totals                                    | Department: | TKD01   |         | 98.46              | 357.95   | 5     | 13     |     |  |
| LUIS                                                       | Ulloa,                                    | Luis        | TKD02   | BS      | 13.50              | 210.00   | 1     | 5      | Sep |  |
| LUIS<br>Totals                                             | Ulloa,                                    | Luis        |         |         | 13.50              | 210.00   | 1     | 5      |     |  |
| MARK                                                       | Stewar                                    | t, Mark     | TKD02   | BS      | 2.70               | 29.00    | 1     | 2      | Sep |  |
| MARK<br>Totals                                             | Stewart                                   | t, Mark     |         |         | 2.70               | 29.00    | 1     | 2      |     |  |
|                                                            | Totals                                    | Job/Functio | n: BS   |         | 16.20              | 239.00   | 2     | 7      |     |  |
|                                                            | Totals                                    | Department: | TKD02   |         | 16.20              | 239.00   | 2     | 7      |     |  |
|                                                            | Report                                    | Totals      |         |         | 114.66             | 596.95   | 7     | 20     |     |  |
|                                                            |                                           |             |         | ==== E  | nd of Report ===== | -        |       |        |     |  |

The author of this Application Brief is Mike Lasanowski.

This Application Brief was last reviewed and edited by Anthony Cagna.

## CLUB AND HOTEL TIME KEEPER TRAINING GUIDE

| System Prof | ïle                                           | 1        |
|-------------|-----------------------------------------------|----------|
|             | System Profile                                | 1        |
|             | System Profile - Overtime                     | 3        |
|             | System Profile Option                         | 4        |
|             | Department Teams                              | 6        |
|             | Department Teams - Security                   | 7        |
|             | Job/Function Linkages to Departments          | 7        |
|             | Job/Functions Linkages - Overtime             | 9        |
|             | User Logins                                   | 9        |
|             | Staff Codes                                   | 10       |
|             | Setup Staff - Preferences                     | 11       |
|             | Setup Staff - Employee Special Rates Override | 11       |
|             | Setup Staff - Restrictions                    | 12       |
|             | Terminal Setup                                | 13       |
|             | Transfer Time Data to History                 | 14       |
|             | Transfer Time Data to History                 | 14       |
| Processing. |                                               | 15       |
|             | Clock In/Out Process - Workstation Setup      | 15       |
|             | Actual Clock In/Out Process                   |          |
|             | Clock In - Edit Job in Shift Start            | 17       |
|             | Clock In - Schedule Restrictions              | 17       |
|             | Clock In/ Out Print Time Cards                | 18       |
|             | Build Schedules                               |          |
|             | Build Schedules - Add/Edit Schedule Entry     | 19       |
|             | Build Schedules - Repeat Function             | 20       |
|             | Build Schedules - Messages                    | 23       |
|             | Clock In/Clock Out Status                     | 24       |
| Participant | Date                                          | Initials |

## CLUB AND HOTEL TIME KEEPER TRAINING GUIDE

|              | Payroll Audit Reports              | 25 |
|--------------|------------------------------------|----|
|              | Maintain Time Data                 |    |
|              | Update to Payroll                  |    |
| Ceridian Dov | wnload                             | 30 |
| ADP Downlo   | ad                                 | 31 |
| Time Keeper  | r Inquiries                        | 32 |
|              | Staff Views Report                 |    |
|              | Schedule Views                     |    |
|              | Availability Views                 |    |
|              | Labor Schedule Report              |    |
|              | Labor Cost Analysis Report         |    |
|              | Staff Sales Report                 |    |
|              | Employee Demographic Report        |    |
|              | Report By Employee                 |    |
|              | Report By Department               | 40 |
|              | Profit Views - Executive Dashboard | 42 |
|              | Profit Views - Configure           | 43 |
| Report Exam  | nples                              | 44 |

Participant Date Initials

**Time Keeper - Notes**